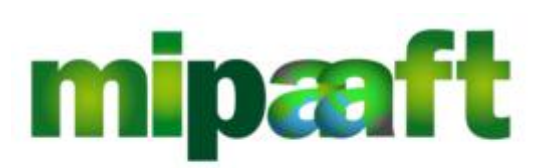

ministero delle politiche agricole alimentari, forestali e del turismo

Dematerializzazione dei registri nel settore vitivinicolo ai sensi dell'articolo 1-bis, comma 6 del DL 91/2014

Guida alla consultazione del registro di carico e scarico da parte degli Organismi di Controllo

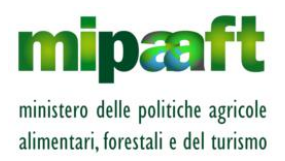

Guida alla consultazione del registro di carico e scarico da parte degli Organismi di Controllo

# Indice

| 1 INTRODUZIONE                                                                 |
|--------------------------------------------------------------------------------|
| 1.1 Premessa                                                                   |
| 1.2 Scopo                                                                      |
| 1.3 Campo di applicazione                                                      |
| 1.4 RIFERIMENTI                                                                |
| 1.5 Registro delle modifiche                                                   |
| 1.6 ACRONIMI E GLOSSARIO                                                       |
| 2 COME ACCEDERE AL SERVIZIO                                                    |
| 2.1 Le credenziali di accesso                                                  |
| 2.2 L'ACCESSO AL SERVIZIO                                                      |
| 3 COME RICHIEDERE ASSISTENZA8                                                  |
| 3.1 Il centro di assistenza                                                    |
| 3.1.1 Come attivare il servizio8                                               |
| 3.1.2 Orario del servizio9                                                     |
| 3.1.3 Registrare una segnalazione9                                             |
| 3.1.4 Seguire lo stato di lavorazione di un ticket                             |
| 3.2 LE RISPOSTE ALLE DOMANDE PIÙ FREQUENTI                                     |
| 4 I SERVIZI DISPONIBILI PER LE STRUTTURE DI CONTROLLO AUTORIZZATE PER I VINI A |
| DENOMINAZIONE DI ORIGINE                                                       |
| 4.1 Consultazione registro per gli stabilimenti di una azienda                 |
| 4.1.1 Ricercare gli stabilimenti di una azienda18                              |
| 4.1.2 Consultare i vini DO/IG presenti nel registro dello stabilimento         |
| 4.1.3 Consultare il registro telematico dello stabilimento                     |
| 4.2 Consultazione documento di trasporto MVV-E                                 |
| 4.2.1 Ricercare un documento MVV-E23                                           |
| 4.2.2 Consultare un documento MVV-E25                                          |
| 5 I SERVIZI DISPONIBILI PER LE STRUTTURE DI CONTROLLO AUTORIZZATE PER GLI      |
| ACETI BALSAMICI                                                                |
| 5.1 Consultazione giacenze di prodotto                                         |
| 5.2 Consultazione operazioni registro di una azienda                           |
| 5.3 Gestione operatori assoggettati 33                                         |
| 5.3.1 Come registrare un nuovo stabilimento                                    |
| 5.3.2 Ricercare uno stabilimento assoggettato                                  |
| 5.3.3 Cessare uno stabilimento assoggettato                                    |
| 5.3.4 Consultare uno stabilimento37                                            |

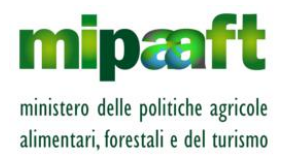

Guida alla consultazione del registro di carico e scarico da parte degli Organismi di Controllo

# INTRODUZIONE

### 1.1 Premessa

La presente guida descrive le funzionalità operative messe a disposizione degli Organismi di Controllo per la consultazione dei registri dematerializzati del settore vitivinicolo in attuazione all'art. 3 comma 4 del DM 293 del 20 marzo 2015.

### 1.2 Scopo

Il manuale riporta le linee guida per la consultazione del registro dematerializzato del settore vitivinicolo da parte degli Organismi di Controllo.

### 1.3 Campo di applicazione

Il documento è rivolto agli Organismi di Controllo e costituisce la guida per la consultazione del registro telematico dematerializzato per il settore vitivinicolo di cui al DM 293 del 20 marzo 2015.

### 1.4 Riferimenti

Nel seguito vengono elencati i documenti che si ritengono utili alla migliore comprensione del manuale.

| Normativa              | Titolo                                                               |
|------------------------|----------------------------------------------------------------------|
| S MID MDC A K3 15003   | Dematerializzazione dei registri di carico e scarico ai sensi        |
| 3-MII - MIKGA-K3-13003 | dell'articolo 1-bis, comma 5 del DL 91/2014 - Guida all'utilizzo dei |
|                        | servizi del registro di carico e scarico vitivinicolo                |
|                        | Dematerializzazione dei registri di carico e scarico ai sensi        |
| 3-MIF-MIKGA-K3-13004   | dell'articolo 1-bis, comma 5 del DL 91/2014 – Codifiche adottate     |
|                        | dal registro di carico e scarico vitivinicolo                        |

# 1.5 Registro delle modifiche

Si riportano nel seguito le modifiche sul documento.

| N°<br>Revisione | Descrizione     | Autore     | Data<br>Emissione |
|-----------------|-----------------|------------|-------------------|
| 1               | Prima emissione | N. Garasto | 08/05/2017        |
|                 |                 | R. Vanzini |                   |

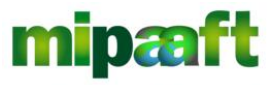

ministero delle politiche agricole alimentari, forestali e del turismo

Guida alla consultazione del registro di carico e scarico da parte degli Organismi di Controllo

| 1.1 | <ul> <li>Aggiornato paragrafo 2.1 - Le<br/>credenziali di accesso</li> </ul>                                                                                    | R. Vanzini | 03/05/2018 |
|-----|----------------------------------------------------------------------------------------------------|------------|------------|
|     | <ul> <li>Inserito nuovo paragrafo 4.2 -<br/>Consultazione documento di<br/>trasporto MVV-E</li> </ul>                                                           |            |            |
| 2   | <ul> <li>Inserito il nuovo capitolo §5<br/>dedicato ai servizi disponibili per le<br/>strutture di controllo autorizzate per<br/>gli aceti balsamici</li> </ul> | R. Vanzini | 13/07/2018 |
| 2.1 | <ul> <li>Inserito il nuovo paragrafo 5.3 -<br/>Gestione operatori assoggettati</li> <li>In giallo le variazioni</li> </ul>                                      | R. Vanzini | 15/11/2018 |

# 1.6 Acronimi e glossario

Nel seguito vengono elencati tutti i termini e acronimi utilizzati nel documento al fine di definirne una descrizione rigorosa e non ambigua.

| Abbreviazione | Descrizione                                                                                     |
|---------------|-------------------------------------------------------------------------------------------------|
| utilizzata    |                                                                                                 |
| MIPAAF        | Ministero delle Politiche Agricole Alimentari e Forestali                                       |
| ICQRF         | Ispettorato Centrale della tutela della qualità e repressione frodi dei prodotti agroalimentari |
| SIAN          | Sistema Informativo Agricolo Nazionale                                                          |
| Username      | Identificativo dell'utente (generalmente iniziale del nome seguito dal cognome)                 |
| ODC           | Organismo di Controllo                                                                          |

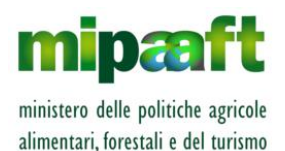

Guida alla consultazione del registro di carico e scarico da parte degli Organismi di Controllo

# 2 COME ACCEDERE AL SERVIZIO

### 2.1 Le credenziali di accesso

Per accedere al servizio è necessario essere in possesso delle credenziali di accesso al SIAN (username e password) rilasciate dal proprio Responsabile delle Utenze ed essere abilitato al servizio telematico REGISTRO PRODOTTI VITIVINICOLI

In particolare le strutture di controllo autorizzate per i vini a Denominazione di Origine devono richiedere al Responsabile delle Utenze l'abilitazione seguente :

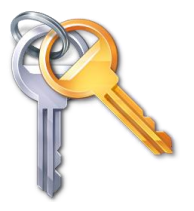

**AREA** Sian Centrale

PROCEDURA Registro Prodotti vitivinicoli

GRUPPO Utente Organismi di controllo

Gli Organismi di Controllo degli Aceti Balsamici devono viceversa richiedere al Responsabile delle Utenze l'abilitazione seguente :

**AREA** Sian Centrale

PROCEDURA Registro Prodotti vitivinicoli

GRUPPO Utente Organismi di controllo

## 2.2 L'accesso al servizio

Il servizio è presente sul portale SIAN (acronimo di Sistema Informativo Agricolo Nazionale) raggiungibile all'indirizzo internet

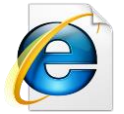

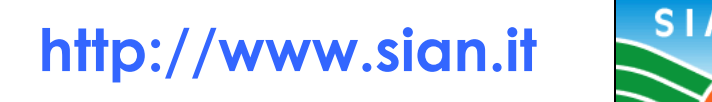

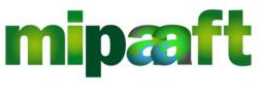

ministero delle politiche agricole alimentari, forestali e del turismo Dematerializzazione dei registri nel settore vitivinicolo ai sensi dell'articolo 1bis, comma 5 del DL 91/2014

Guida alla consultazione del registro di carico e scarico da parte degli Organismi di Controllo

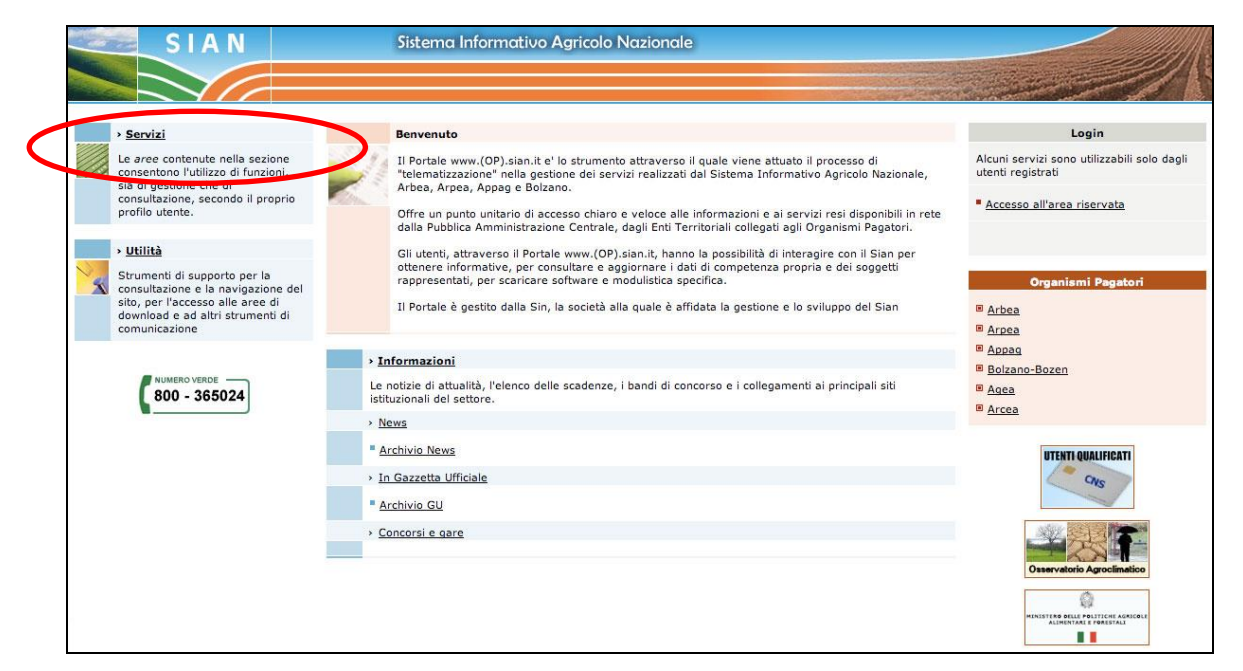

Una volta autenticati, nella homepage del portale occorre selezionare in sequenza l'opzione SERVIZI (in alto a sinistra) e successivamente GESTIONE.

| SIAN                                                             | Sistema Informativo Agricolo Nazionale                                                                                                    |
|------------------------------------------------------------------|----------------------------------------------------------------------------------------------------|
|                                                                  |                                                                                                    |
| Home • Servizi                                                   |                                                                                                    |
| Login                                                            | Servizi                                                                                                    |
| Alcuni servizi sono utilizzabili solo dagli<br>utenti registrati | Gestione<br>L'area permette l'accesso alle funcioni applicative gestionali. I servizi sono suddivisi, a seconda della loro tipologia e natura, in sottoaree.                                    |
| Accesso all'area riservata                                       | Consultazione<br>L'area consente la consultazione delle Banche Dati SIAN e di altri Enti esterni.                                                                                               |
|                                                                  | Strumenti<br>L'area contineu un insieme di link che attivano specifiche applicazioni per il download e l'upload di dati e strumenti operativi per il monitoraggio e la<br>gestione del portale. |
| Servizi                                                          | Servizi di Redazione                                                                                                    |
| • <u>Gestione</u><br>• <u>Consultazione</u>                      | L'area rende disponibili un insieme di funzioni di ausilio alle attivita' redazionali relative al portale.                                                                                      |
| > <u>Utilità</u>                                                 |                                                                                                    |
| • Help<br>• Download                                             |                                                                                                    |
| > Informazioni                                                   |                                                                                                    |
| > <u>News</u>                                                    |                                                                                                    |
| Concorsi e gare                                                  |                                                                                                    |
| <ul> <li>in Gazzetta Ufficiale</li> <li>Link utili</li> </ul>    |                                                                                                    |
|                                                                  | Pasudah @ 1000_ 514 od                                                                                                    |
| Chi siamo   Note legali   Mappa del sito   Acc                   | copyright © 2009 - Sia sh                                                                                                    |

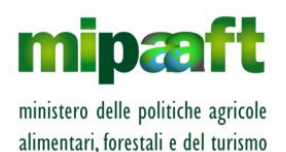

Guida alla consultazione del registro di carico e scarico da parte degli Organismi di Controllo

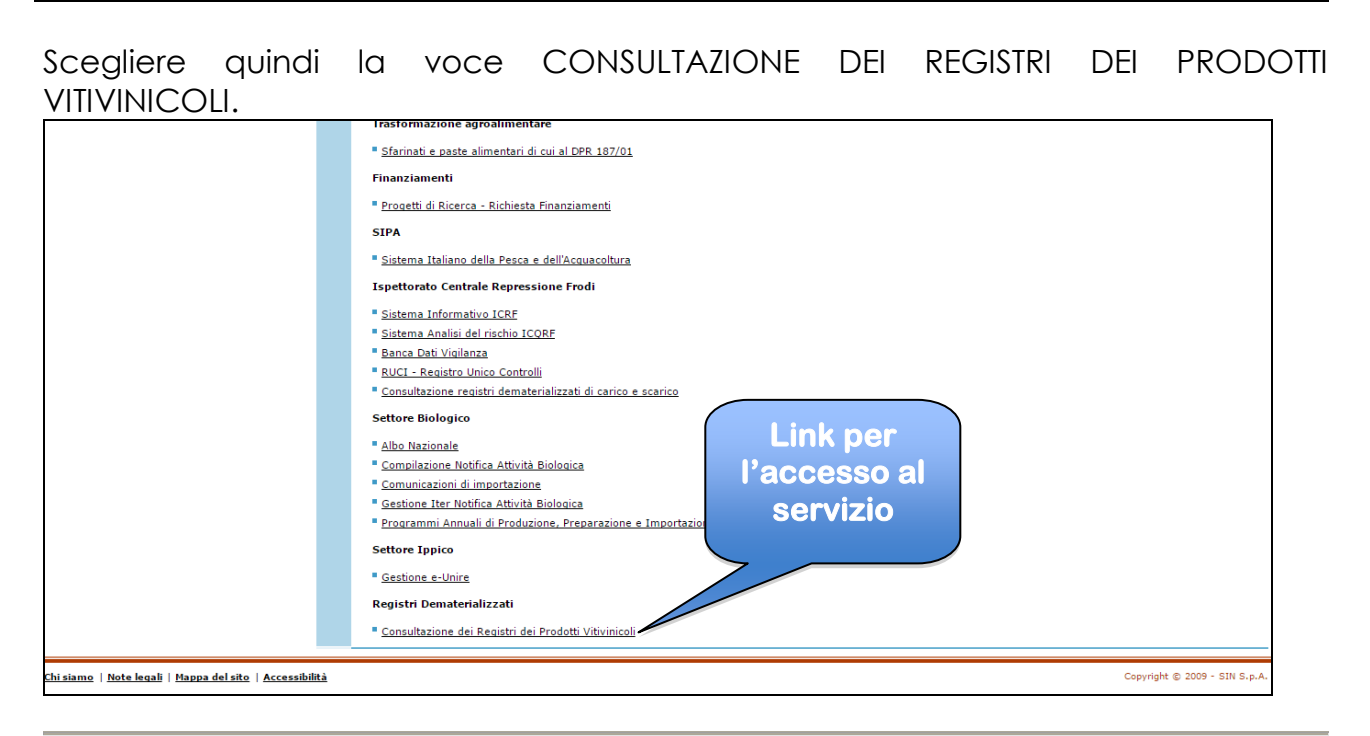

Per utilizzare il servizio è sufficiente dotarsi di un personal computer (sistema operativo Windows oppure Mac OSx) corredato di un browser (Internet Explorer, Mozzilla Firefox, Google Chrome, Safari, Opera) ed una connessione di rete (modem analogico, linea Adsl, chiavetta internet Key Umts ecc.).

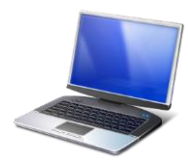

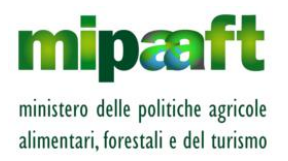

Guida alla consultazione del registro di carico e scarico da parte degli Organismi di Controllo

# **3 COME RICHIEDERE ASSISTENZA**

## 3.1 Il centro di assistenza

Per rispondere in modo efficace e rapido alle richieste di aiuto, il servizio di assistenza prevede un supporto specializzato attivabile direttamente dall'utente.

Il servizio ha il compito di gestire le richieste di assistenza e supporto che riguardano sia i servizi on-line (iscrizione al portale, reset della password, utilizzo delle funzioni, chiarimenti su normativa e circolari ecc.) che le componenti di interscambio (accesso al sistema di cooperazione, utilizzo dei web-service, problematiche sulla trasmissione dei dati ecc.).

L'assistenza tecnica aiuta l'operatore, per esempio, nel caso di segnalazione su tematiche quali:

- 1. come registrare un nuovo soggetto nell'Anagrafica
- 2. chiarimenti su quali codici utilizzare nel registro telematico per effettuare una determinata operazione, come utilizzare il codice OPGE (Operazione Generica), la corretta procedura da seguire per la gestione delle giacenze iniziali ecc.
- 3. l'utilizzo dei web-service e le problematiche sulla trasmissione ed elaborazione (esito dell'elaborazione, spiegazione della messaggistica di errore, come recuperare una situazione anomala ecc.);
- 4. i controlli sul registro telematico e l'utilizzo delle funzionalità on-line (registrazione dei movimenti di carico/scarico, gestione dell'anagrafica, gestione della giacenza di magazzino, Consultazione registro ecc.);
- 5. qualsiasi altra segnalazione di aiuto che non rientra nei casi specificati in precedenza.

### 3.1.1 Come attivare il servizio

Il servizio è attivabile al seguente indirizzo:

# http://assistenzaregistri.politicheagricole.it

E' inoltre presente nella parte superiore della pagina la voce RICHIEDI ASSISTENZA per attivare direttamente la sezione dedicata alla richiesta di assistenza.

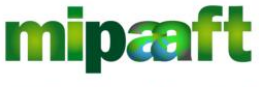

ministero delle politiche agricole alimentari, forestali e del turismo Dematerializzazione dei registri nel settore vitivinicolo ai sensi dell'articolo 1bis, comma 5 del DL 91/2014

Guida alla consultazione del registro di carico e scarico da parte degli Organismi di Controllo

### 3.1.2 Orario del servizio

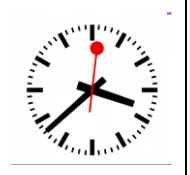

# **ORARIO DEL SERVIZIO**

Il servizio è attivo dal lunedì al venerdì dalle ore 9 alle 13 e dalle 14 alle 17 (con esclusione delle festività nazionali)

### 3.1.3 Registrare una segnalazione

E' sufficiente selezionare la voce RICHIEDI ASSISTENZA posta nella parte superiore della pagina per attivare la sezione dedicata alla richiesta di assistenza.

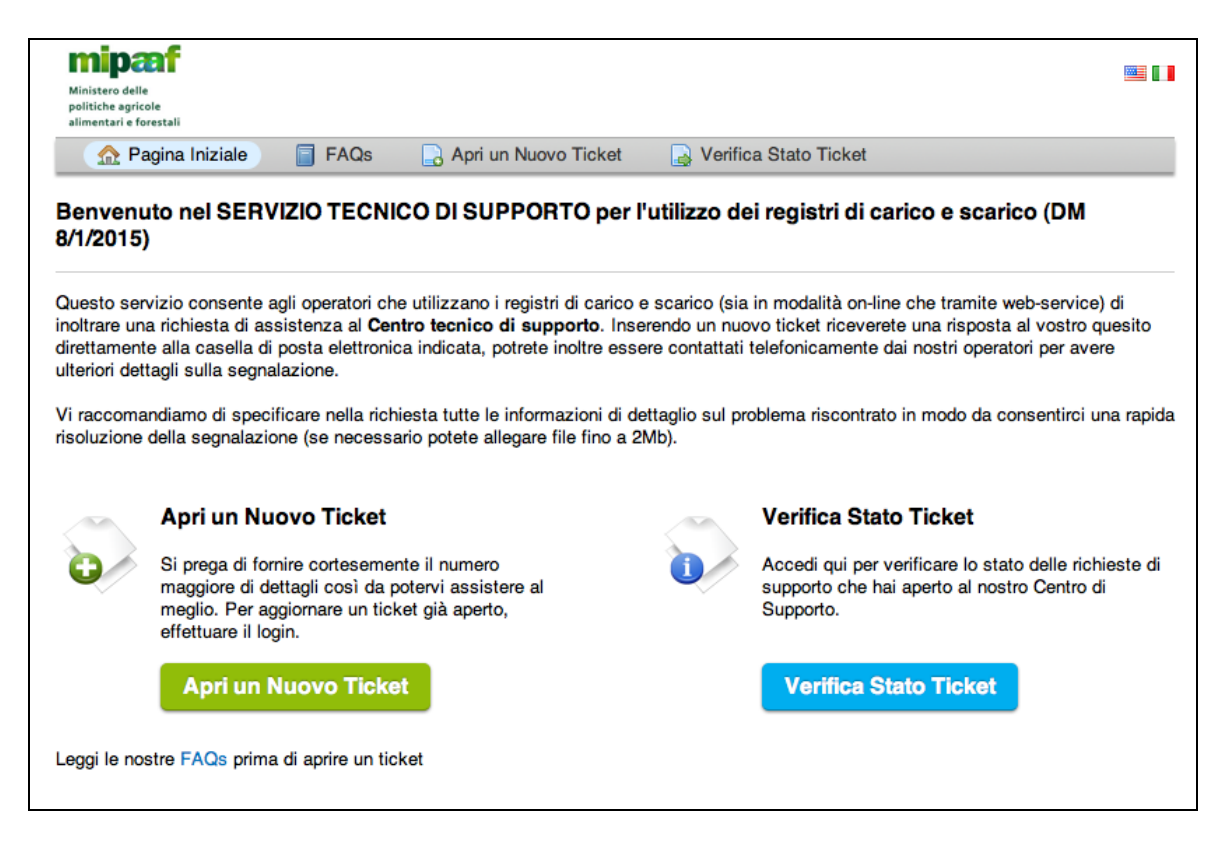

Il servizio di assistenza consente all'utente di inoltrare una segnalazione (opzione APRI UN NUOVO TICKET) ma anche seguire lo stato di lavorazione della richiesta (VERIFICA STATO TICKET) e la sua risoluzione nonché interagire con l'operatore del centro di supporto integrando il ticket con ulteriori informazioni che posso essere utili per l'individuazione del problema.

Selezionando il pulsante APRI UN NUOVO TICKET si ottiene la maschera seguente

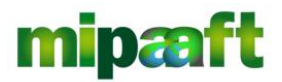

ministero delle politiche agricole alimentari, forestali e del turismo Dematerializzazione dei registri nel settore vitivinicolo ai sensi dell'articolo 1bis, comma 5 del DL 91/2014

Guida alla consultazione del registro di carico e scarico da parte degli Organismi di Controllo

| <u>Ω</u> P                                                                                         | agina Iniziale                                                                                                    |                                                                    | FAQs                                                                                                    |                                                                               | Apri u                                                                    | n Nuovo                                                                   | Ticket                            |                 | 🔒 Ve                 | rifica | Stato Ti | cket                                                          |
|----------------------------------------------------------------------------------------------------|----------------------------------------------------------------------------------------------------|--------------------------------------------------------------------|----------------------------------------------------------------------------------------------------|-------------------------------------------------------------------------------|---------------------------------------------------------------------------|---------------------------------------------------------------------------|-----------------------------------|-----------------|----------------------|--------|----------|---------------------------------------------------------------|
| Apri ur                                                                                            | Nuovo T                                                                                                    | cket                                                               |                                                                                                    |                                                                               |                                                                           |                                                                           |                                   |                 |                      |        |          |                                                               |
| compila il                                                                                         | modulo sottost                                                                                                    | ante per                                                           | aprire u                                                                                                    | n nuov                                                                        | vo ticke                                                                  | t.                                                                        |                                   |                 |                      |        |          |                                                               |
| Categoria                                                                                          |                                                                                                    | ✓ - S                                                              | eleziona                                                                                                    | un arg                                                                        | omento                                                                    | -                                                                         |                                   |                 |                      |        |          | •                                                             |
|                                                                                                    |                                                                                                    | App                                                                | icazione                                                                                                    | Online                                                                        | e / Info s                                                                | u utilizzo                                                                | funzio                            | ni              |                      |        |          |                                                               |
| nforma                                                                                             | zioni Utente                                                                                                    | Dele                                                               | ga per si                                                                                                    | tabilim                                                                       | ento                                                                      | liazione r                                                                | nairunz                           | ionam           | ento                 |        |          |                                                               |
| Informazioni Utente Delega per stabilimento<br>In guesta sezione specific Info su normativa        |                                                                                                    |                                                                    |                                                                                                    |                                                                               | lo stato del ticket                                                       |                                                                           |                                   |                 |                      |        |          |                                                               |
| n questa                                                                                           | sezione specifi                                                                                                   | c Info                                                             | Info su normativa<br>Info su utilizzo codici operazioni                                                      |                                                                               |                                                                           |                                                                           |                                   |                 | lo stato del ticket. |        |          |                                                               |
| n questa<br>ndirizzo                                                                               | sezione specifi<br>Email:                                                                                         | c Info<br>Info                                                     | su norm<br>su utiliz:                                                                                        | ativa<br>zo codi<br>SIAN                                                      | ici opera                                                                 | zioni                                                                     |                                   |                 |                      |        |          | lo stato del ticket.                                          |
| In questa<br>ndirizzo<br>Nome e c                                                                  | sezione specifi<br>Email:<br>cognome:                                                                             | c Info<br>Info<br>Iscri<br>Rich                                    | su norm<br>su utiliz<br>zione al<br>iesta e al                                                               | ativa<br>zo codi<br>SIAN<br>ttribuzi                                          | ici opera<br>ione cod                                                     | zioni<br>ice ICQRF                                                        |                                   |                 |                      |        |          | lo stato del ticket.                                          |
| <i>In questa</i><br>ndirizzo<br>Nome e c                                                           | sezione specifi<br>Email:<br>cognome:                                                                             | c Info<br>Info<br>Iscri<br>Rich<br>Web                             | su norm<br>su utiliz<br>zione al<br>iesta e al<br>services                                                   | ativa<br>zo codi<br>SIAN<br>ttribuzi<br>/ Info                                | ici opera<br>ione cod<br>su utiliz                                        | zioni<br>ice ICQRF<br>zo servizi                                          |                                   |                 |                      |        |          | lo stato del ticket.                                          |
| in questa<br>ndirizzo<br>Nome e c                                                                  | sezione specifi<br>Email:<br>cognome:                                                                             | c Info<br>Info<br>Iscri<br>Rich<br>Web<br>Web                      | su norm<br>su utiliz:<br>zione al<br>iesta e al<br>services<br>services<br>services                          | ativa<br>zo codi<br>SIAN<br>ttribuzi<br>/ Info<br>/ Rich<br>/ Seor            | ici opera<br>ione cod<br>su utiliz<br>iesta cre<br>palazion               | zioni<br>ice ICQRF<br>zo servizi<br>denziali a<br>malfunz                 | iccesso                           | al sist         | ema di               | сооре  | erazione | lo stato del ticket.                                          |
| In questa<br>ndirizzo<br>Nome e c<br>Dettagli                                                      | sezione specifi<br>Email:<br>cognome:<br>i Ticket<br>sezione specifi                                              | c Info<br>Info<br>Iscri<br>Rich<br>Web<br>Web<br>Web               | su norm<br>su utiliz:<br>zione al<br>iesta e al<br>services<br>services<br>services<br>services              | ativa<br>zo codi<br>SIAN<br>ttribuzi<br>/ Info<br>/ Rich<br>/ Segr<br>/ Sotto | ici opera<br>ione cod<br>su utiliz<br>iesta cre<br>nalazion<br>oscriven   | zioni<br>ice ICQRF<br>zo servizi<br>denziali a<br>e malfunz<br>i la conve | accesso<br>ioname<br>nzione       | al sist         | ema di               | сооре  | erazione | lo stato del ticket.                                          |
| In questa<br>ndirizzo<br>Nome e c<br>Dettagli<br>In questa<br>numero di                            | sezione specifi<br>Email:<br>cognome:<br>i Ticket<br>sezione specifi<br>i dettagli possib                         | c Info<br>Info<br>Iscri<br>Rich<br>Web<br>Web<br>Web               | su norm<br>su utiliz<br>zione al<br>iesta e al<br>services<br>services<br>services<br>services               | ativa<br>zo codi<br>SIAN<br>/ Info<br>/ Rich<br>/ Segr<br>/ Sotto             | ici opera<br>ione cod<br>su utiliz<br>iesta cre<br>nalazion<br>oscriven   | zioni<br>ice ICQRF<br>zo servizi<br>denziali a<br>e malfunz<br>la conve   | i<br>ioccesso<br>ioname<br>nzione | al sist<br>ento | ema di               | coope  | erazione | lo stato del ticket.<br>Jatica riscontrata formendo il maggio |
| In questa<br>ndirizzo<br>Nome e c<br>Dettagli<br>In questa<br>numero di<br>Registro:               | sezione specifi<br>Email:<br>sognome:<br>i Ticket<br>sezione specifi<br>i dettagli possib                         | c Info<br>Info<br>Iscri<br>Rich<br>Web<br>Web<br>Web<br>Web        | su norm<br>su utiliz:<br>zione al<br>iesta e al<br>services<br>services<br>services<br>services<br>services  | ativa<br>zo codi<br>SIAN<br>ttribuzi<br>/ Info<br>/ Rich<br>/ Segr<br>/ Sotto | ici opera<br>ione cod<br>su utiliz<br>iesta cre<br>nalazion<br>oscriven   | zioni<br>ice ICQRF<br>zo servizi<br>denziali a<br>e malfunz<br>i la conve | i<br>inccesso<br>ioname<br>nzione | al sist<br>ento | ema di               | coop   | erazione | lo stato del ticket.<br>Jatica riscontrata formendo il maggio |
| n questa<br>ndirizzo<br>Nome e c<br>Dettagli<br>n questa<br>numero di<br>Registro:<br>Dettagli d   | sezione specifi<br>Email:<br>cognome:<br>i Ticket<br>sezione specifi<br>i dettagli possib                         | c Info<br>Info<br>Iscri<br>Rich<br>Web<br>Web<br>Web<br>C Web      | su norm<br>su utiliz:<br>zione al<br>iesta e al<br>services<br>services<br>services<br>leziona -             | ativa<br>zo codi<br>SIAN<br>ttribuzi<br>/ Info<br>/ Rich<br>/ Segr<br>/ Sotto | ici opera<br>ione cod<br>su utiliz<br>iesta cre<br>nalazioni<br>oscriveri | zioni<br>ice ICQRF<br>zo servizi<br>denziali a<br>e malfunz<br>: la conve | iccesso<br>ioname<br>nzione       | al sist<br>ento | ema di               | coop(  | erazione | lo stato del ticket.<br>Jatica riscontrata fornendo il maggio |
| In questa<br>ndirizzo<br>Nome e c<br>Dettagli<br>In questa<br>numero di<br>Registro:<br>Dettagli d | sezione specifi<br>Email:<br>sognome:<br>i Ticket<br>sezione specifi<br>i dettagli possib<br>lel problema:<br>B I | c Info<br>Info<br>Iscri<br>Rich<br>Web<br>Web<br>Web<br>Web<br>Web | su norm<br>su utiliz:<br>zione al<br>iesta e al<br>services<br>services<br>services<br>services<br>leziona - | ativa<br>zo codi<br>SIAN<br>ttribuzi<br>/ Info<br>/ Rich<br>/ Segr<br>        | ici opera<br>ione cod<br>su utiliz<br>iesta cre<br>nalazion<br>oscrivere  | zioni<br>ice ICQRF<br>zo servizi<br>denziali a<br>e malfunz<br>i la conve | iccesso<br>ioname<br>nzione       | al sist<br>ento | ema di               | coop   | erazione | lo stato del ticket.<br>patica riscontrata fornendo il maggio |

Occorre procedere con la compilazione del modulo riportando innanzitutto le informazioni di contatto (è utile anche un riferimento telefonico dove sarete ricontattati qualora l'operatore abbia necessità di maggiori dettagli sulla segnalazione) e una descrizione della problematica riscontrata riportando un sufficiente livello di dettaglio.

Va inoltre indicato il registro a cui ci si riferisce (vitivinicolo) e la tipologia di segnalazione (campo CATEGORIA). Fate attenzione nella scelta della CATEGORIA, una corretta classificazione aiuta l'operatore nell'individuazione della soluzione e consente di risolvere la vostra richiesta in tempi brevi.

Nel seguito sono elencate le diverse tipologie di richiesta con una breve descrizione della diverse casistiche.

| Tipologia richiesta | Descrizione                                  |
|---------------------|----------------------------------------------|
| Iscrizione al SIAN  | Sono ricomprese in questa tipologia tutte le |
|                     | segnalazioni che riguardano in processo di   |
|                     | iscrizione e registrazione al SIAN come :    |

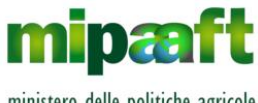

ministero delle politiche agricole alimentari, forestali e del turismo

Guida alla consultazione del registro di carico e scarico da parte degli Organismi di Controllo

|                                       | ᅌ mancato invio del PIN                                                                     |
|---------------------------------------|---------------------------------------------------------------------------------------------|
|                                       | esito negativo della validazione per errore                                                 |
|                                       | denerico                                                                                    |
|                                       | segnalazione di Responsabile Legale diverso                                                 |
|                                       | da quello presente in Angarafe Tributaria                                                   |
|                                       | mancato invio della password di primo                                                       |
|                                       |                                                                                             |
|                                       | errore al primo accesso al portale                                                          |
|                                       |                                                                                             |
|                                       | <ul> <li>npiisiino della password</li> <li>cambio della mail indicata in faso di</li> </ul> |
|                                       |                                                                                             |
|                                       | ISCHZIONE                                                                                   |
|                                       |                                                                                             |
|                                       |                                                                                             |
| Delega per stabilimento               | Questa fipologia di segnalazione riguarda il                                                |
|                                       | processo di delega della tenuta del registro da                                             |
|                                       | parte del rappresentante legale (il delegante) e                                            |
|                                       | comprende, a fitolo di esempio, i casi seguenti :                                           |
|                                       | come attivare la delega                                                                     |
|                                       | 🔊 possibilità di delegare più soggetti                                                      |
|                                       | errore nel processo di delega e attribuzione                                                |
|                                       | dello stabilimento                                                                          |
|                                       | come rifiutare la delega da parte del                                                       |
|                                       | delegato                                                                                    |
|                                       | ritiro della delega da parte del delegante                                                  |
|                                       | 😌 segnalazioni sul mancato invio del PIN al                                                 |
|                                       | delegato                                                                                    |
|                                       | come ottiene la password il delegato                                                        |
| Richiesta e attribuzione codice ICQRF | In questa tipologia di segnalazione sono                                                    |
|                                       | comprese le casistiche inerenti la gestione e                                               |
|                                       | attribuzione del codice ICQRF che identifica lo                                             |
|                                       | stabilimento per il quale è tenuto il registro.                                             |
|                                       | Riquarda aspetti quali :                                                                    |
|                                       | come richiedere il codice ICQRF                                                             |
|                                       | asseanazione codice ICQRF allo stabilimento                                                 |
|                                       | e indicazione del reaistro tenuto                                                           |
|                                       | richiesta on-line di un nuovo codice ICQRF                                                  |
|                                       | segnalazione di una anomalia per indirizzo                                                  |
|                                       | errato o stabilimento cessato                                                               |
|                                       | <ul> <li>classificazione dello stabilimento con</li> </ul>                                  |
|                                       | indicazione del settore e dell'ambito                                                       |
| Info su utilizzo codici operazioni    | E' la tipologia che comprende tutte le                                                      |
|                                       | segnalazioni relative all'utilizzo dei codici                                               |
|                                       | operazione di carico e scarico come per                                                     |
|                                       | esempio :                                                                                   |
|                                       | come utilizzare i codici operazione nella                                                   |
|                                       | registrazione dei carichi/scarichi                                                          |
|                                       |                                                                                             |
|                                       | 🔽 spiegazioni sui significato del coalci                                                    |

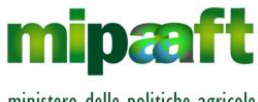

ministero delle politiche agricole alimentari, forestali e del turismo

Guida alla consultazione del registro di carico e scarico da parte degli Organismi di Controllo

|                                         | operazione                                                                                                    |
|-----------------------------------------|----------------------------------------------------------------------------------------------------|
|                                         | augli codici operazione utilizzare in                                                                                |
|                                         | particolari situazioni                                                                                               |
|                                         | indicazioni su como trattaro i prodotti                                                                              |
|                                         |                                                                                                    |
|                                         |                                                                                                    |
|                                         |                                                                                                    |
|                                         |                                                                                                    |
|                                         | spiegazioni sui trattamento ai attivita                                                                              |
|                                         | particolari non riconducibili ai codici                                                                              |
|                                         | operazione previsti                                                                                                  |
|                                         | precisazioni sulla gestione della giacenza                                                                           |
| Info sulla normativa                    | Questa tipologia riguarda le segnalazioni in                                                                         |
|                                         | merito a chiarimenti sulla normativa di settore                                                                      |
|                                         | (decreti ministeriali, disposizioni nazionali ecc.) e                                                                |
|                                         | sulle circolari attuative emanate dall'Ispettorato                                                                   |
|                                         | Repressione Frodi                                                                                                    |
| Web services - Sottoscrivere la         | Fanno parte di questa tipologia le casistiche                                                                        |
| convenzione                             | riportate nel seguito :                                                                                              |
|                                         | ᅌ chiarimenti sulla compilazione del modulo di                                                                       |
|                                         | adesione                                                                                                    |
|                                         | ᅌ modalità di firma digitale della richiesta e                                                                       |
|                                         | invio alla casella PEC del MIPAAF                                                                                    |
|                                         | mancata ricezione delle credenziali di test e                                                                        |
|                                         | della URL                                                                                                    |
|                                         | estensione della convenzione ad altri registri                                                                       |
|                                         | (Accordo di servizio)                                                                                                |
|                                         | 🗧 firma della convenzione e invio delle                                                                              |
|                                         | credenziali ufficiali                                                                                                |
|                                         | mancato invio delle credenziali definitive                                                                           |
| Web services - Info su utilizzo servizi | Questa tipologia di richiesta riguarda l'utilizzo                                                                    |
|                                         | dei servizi di cooperazione e ricomprende tutte                                                                      |
|                                         | le richieste di chiarimenti relativamente ad                                                                         |
|                                         | aspetti auali :                                                                                                    |
|                                         | spiegazioni sui metodi sincroni e asincroni                                                                          |
|                                         | disponibili                                                                                                    |
|                                         | precisazioni sui codici errore restituiti dai                                                                        |
|                                         | web-service                                                                                                    |
|                                         | formattazione dell'XM                                                                                                |
|                                         | Introductione dell'AME     Intilizzo dei servizi asinereni (idTrasmissione) e                                        |
|                                         | della codo di lavoraziona                                                                                            |
|                                         | obiarimenti suali attributi provisti per ejessus                                                                     |
|                                         | <ul> <li>critatinenii sugii annouli previsii per clascun</li> <li>metede (eitere il peres dell'attribute)</li> </ul> |
|                                         |                                                                                                    |
|                                         |                                                                                                    |
|                                         | spiegazioni sull'uso aei servizi sincroni                                                                            |
|                                         | ✓ richiesta file XML di esempio                                                                                      |
| web services - Segnalazione             | Questa tipologia riguarda le segnalazioni di                                                                         |
| maltunzionamento                        | errore o maltunzionamento sull'utilizzo dei web-                                                                     |

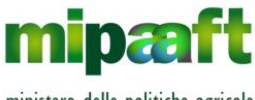

ministero delle politiche agricole alimentari, forestali e del turismo

Guida alla consultazione del registro di carico e scarico da parte degli Organismi di Controllo

|                                                        | <ul> <li>service come :</li> <li>malfunzionamento del web-service</li> <li>errore di connessione al sistema di<br/>cooperazione</li> <li>spiegazione sul codice di errore resitituito<br/>dall'elaborazione</li> <li>mancata elaborazione di una fornitura XML</li> <li>segnalazioni di errori java</li> <li>restituzione di informazioni non corrette</li> <li>altri malfunzionamenti dovuti a risposte del<br/>web-service diverse da quelle indicate nelle<br/>regole tecniche</li> </ul>                                                                                                    |
|--------------------------------------------------------|----------------------------------------------------------------------------------------------------|
| Applicazione Online - Info su utilizzo<br>funzioni     | <ul> <li>E' la tipologia che riguarda chiarimenti e<br/>precisazioni sui servizi on-line di registro e<br/>comprende, a titolo di esempio, le casistiche<br/>seguenti :</li> <li>come utilizzare le funzioni on-line</li> <li>precisazioni sulla gestione dell'Anagrafica</li> <li>chiarimenti sulla funzione di registrazione dei<br/>codici operazione</li> <li>indicazioni su come produrre un elaborato</li> <li>chiarimenti sulla messaggistica di errore</li> <li>come gestire la giacenza iniziale</li> <li>significato dei campi utilizzati</li> <li>spiegazione su come produrre stampe e<br/>report</li> </ul> |
| Applicazione Online - Segnalazione<br>malfunzionamento | <ul> <li>Sono ricomprese in questa tipologia le segnalazioni di errore nell'utilizzo dei servizi online :</li> <li>malfunzionamento e anomalia di una funzionalità</li> <li>segnalazione di funzione non disponibile</li> <li>segnalazione di errore java</li> <li>errato funzionamento di una specifica operazione</li> </ul>                                                                                                    |

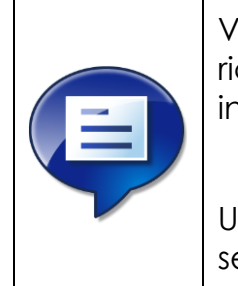

Vi raccomandiamo di indicare correttamente la CATEGORIA di richiesta tra quelle riportate e specificare nella richiesta tutte le informazioni di dettaglio sul problema riscontrato.

Un sufficiente dettaglio ci consentirà una rapida risoluzione della segnalazione

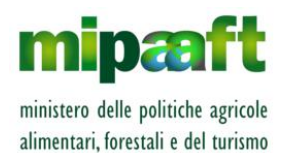

Guida alla consultazione del registro di carico e scarico da parte degli Organismi di Controllo

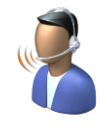

Un operatore prenderà in carico la vostra richiesta di assistenza, riceverete una risposta via mail ma potrete essere anche contattati telefonicamente per avere un maggiore dettaglio sulla segnalazione inoltrata

Per completare la vostra richiesta di segnalazione **potete allegare file fino a 2Mb** con informazioni (es. tracciato XML) che possano aiutare l'operatore nella verifica del problema

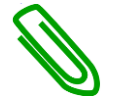

### 3.1.4 Seguire lo stato di lavorazione di un ticket

Per seguire lo stato di lavorazione di una segnalazione occorre selezionare il pulsante VERIFICA STATO TICKET ottenendo la maschera seguente

| Ministero delle<br>politiche agricole<br>alimentari e forestali                         |                                                                                         | Ospite I Accedi |
|-----------------------------------------------------------------------------------------|-----------------------------------------------------------------------------------------|-----------------|
| 🏫 Pagina Iniziale 🛛 📋 FAQs 🛛 🔒 Apri un N                                                | luovo Ticket 🛛 🔒 Verifica Stato Ticket                                                  |                 |
| Verifica Stato Ticket<br>Si prega di fornire l'indirizzo email e un numero di ticket. C | Questa è la firma visualizzata nei tuoi ticket.                                         |                 |
| Indirizzo e-mail:                                                                       | Sei già registrato? Accedi o registra un account per<br>accedere a tutti i tuoi ticket. |                 |
| Numero Ticket:                                                                          |                                                                                         |                 |
| per esempio 051243                                                                      |                                                                                         | 2               |
| Visualizza Ticket                                                                       |                                                                                         |                 |
|                                                                                         |                                                                                         |                 |
| Se questa è la prima volta che ci contatti o hai perso il nu                            | mero di ticket, si prega di aprire un nuovo ticket                                      |                 |

Indicando la email specificata nel modulo in fase di inserimento della richiesta ed il numero del ticket rilasciato dal centro di supporto è possibile seguire lo stato di lavorazione della vostra segnalazione.

Potete inoltre visualizzare il ticket e aggiungere ulteriori informazioni che possono essere utile all'operatore per la risoluzione della problematica segnalata.

## 3.2 Le risposte alle domande più frequenti

Prima di attivare una richiesta di assistenza vi consigliamo di leggere le risposte alle domande più frequenti (in inglese FAQ).

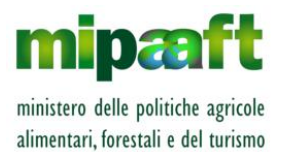

Guida alla consultazione del registro di carico e scarico da parte degli Organismi di Controllo

Le FAQ sono consultabili dalla pagina iniziale del SERVIZIO DI ASSISTENZA selezionando la voce posta nel menu di navigazione (FAQs).

| mipaf<br>Ministero delle<br>politiche agricole<br>alimentari e forestali                                       |  |
|----------------------------------------------------------------------------------------------------|--|
| 🏡 Pagina Iniziale 🛛 🧧 FAQs 🛛 🔒 Apri un Nuovo Ticket 🛛 🔒 Verifica Stato Ticket                                  |  |
| Domande frequenti<br>- Tutte le categorie -  Cerca<br>- Tutti gli argomenti -                                  |  |
| Seleziona una categoria per consultare le FAQs.          Anagrafica fornitori (1)         Anagrafica fornitori |  |
| Compatibilità (3)<br>Compatibilità                                                                             |  |
| Connessione tramite web-service (2) Connessione tramite web-service                                            |  |
| Delega di un soggetto (7)<br>Delega di un soggetto                                                             |  |
| Impostazione del file XML – Anagrafica (2)<br>Impostazione del file XML – Anagrafica                           |  |
| Impostazione del file XML – Dati generali (2)<br>Impostazione del file XML – Dati generali                     |  |

Le domande/risposte sono organizzate per argomento, scegliete quello di vostro interesse e scorrete le diverse domande per cercare quella che meglio risponde alle vostre esigenze.

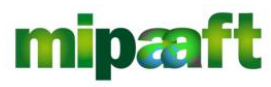

ministero delle politiche agricole alimentari, forestali e del turismo Dematerializzazione dei registri nel settore vitivinicolo ai sensi dell'articolo 1bis, comma 5 del DL 91/2014

Guida alla consultazione del registro di carico e scarico da parte degli Organismi di Controllo

| Min<br>poli<br>alim | istero delle<br>tiche agricole<br>entari e forestali                                                                                         |
|---------------------|----------------------------------------------------------------------------------------------------|
|                     | 🏫 Pagina Iniziale 🛛 🧧 FAQs 🔒 Apri un Nuovo Ticket 🔒 Verifica Stato Ticket                                                                    |
| Iscri               | zrizione al SIAN                                                                                                    |
| Do                  | mande frequenti                                                                                                    |
|                     | Chi deve iscriversi al SIAN?                                                                                                    |
|                     | Come faccio a iscrivermi al SIAN?                                                                                                    |
|                     | Cosa devo fare prima di provare ad accedere al SIAN con la CNS?                                                                              |
| ľ                   | Ho completato la fase di iscrizione e ricevuto la mail dal SIAN relativa alla fase di iscrizione, cosa devo fare?                            |
| ľ                   | Ho completato la prima fase di iscrizione indicato gli estremi anagrafici della mia azienda ed ho ricevuto la mail dal SIAN, cosa devo fare? |
|                     | Ho perso il PIN, come posso richiederlo al SIAN?                                                                                             |
|                     | Ho ricevuto al password, come accedo al SIAN?                                                                                                |
|                     | Ho ricevuto dal SIAN (casella di posta serviziogestioneutentisian@pec.it) la mail con il PIN, cosa devo fare?                                |
|                     | Ho ricevuto la mail dal SIAN ma contiene la segnalazione "Rappresentante in AE diverso da quello indicato"?                                  |
|                     | Ho ricevuto la password di primo accesso alla mia casella di posta elettronica, cosa devo fare?                                              |
|                     | Ho smarrito la password, come posso richiederla?                                                                                             |
|                     | In fase di iscrizione devo inserire il Codice Fiscale oppure la Partita IVA della mia azienda?                                               |
|                     | Nel caso di persona giuridica (azienda) cosa devo specificare in fase di iscrizione?                                                         |
|                     | Non ricordo la username per accedere al SIAN, come faccio?                                                                                   |
|                     | Posso indicare in fase di iscrizione una casella di posta certificata?                                                                       |

Alla selezione del singolo quesito ottenete il dettaglio della risposta.

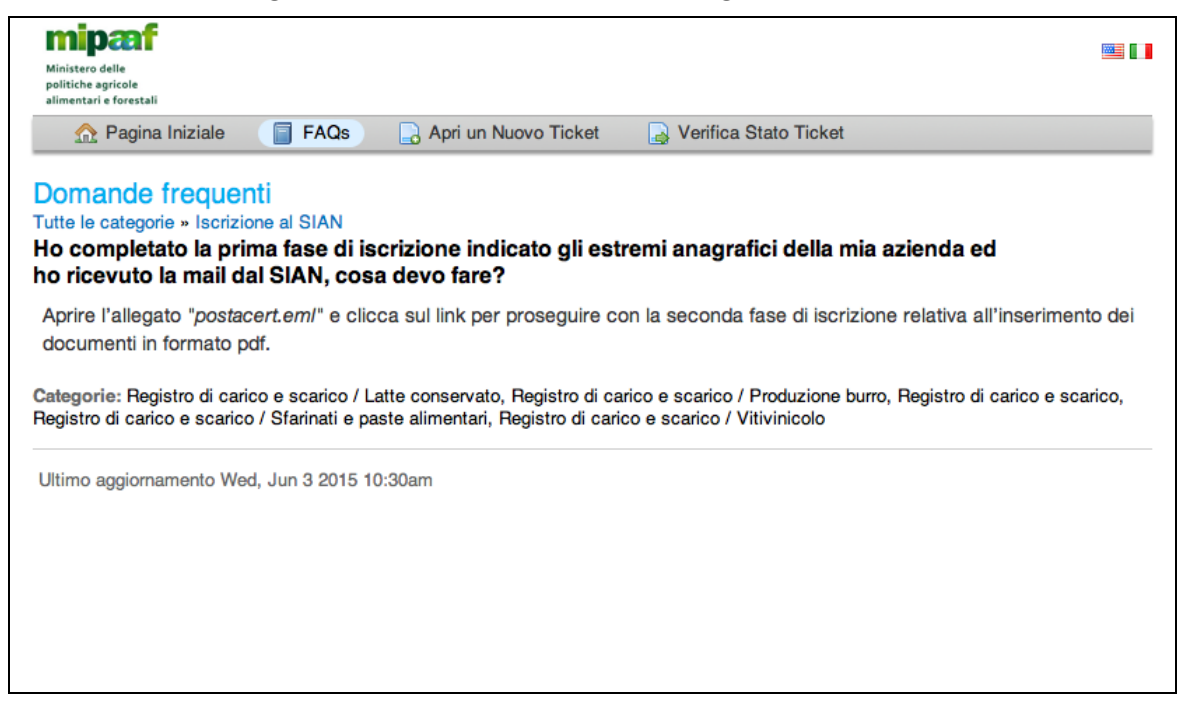

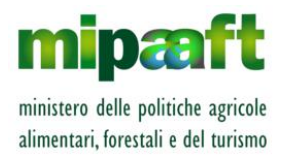

Guida alla consultazione del registro di carico e scarico da parte degli Organismi di Controllo

Ricordate che le FAQ sono in costante aggiornamento, periodicamente provvediamo alla revisione del documento arricchendolo con nuove domande/risposte di interesse per tutta la filiera.

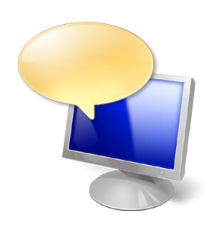

Nel documento (scaricabile anche dalla sezione DOWNLOAD del sito <u>http://mipaaf.sian.it</u>) troverete una serie di risposte alle domande poste dagli utenti del servizio sulle tematiche più diverse (es. quesiti di tipo amministrativo, come utilizzare alcuni codici operazione nel registro, la formattazione dell'XML ecc.)

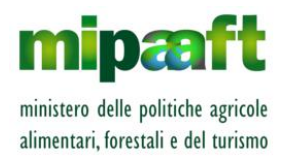

Guida alla consultazione del registro di carico e scarico da parte degli Organismi di Controllo

# 4 I SERVIZI DISPONIBILI PER LE STRUTTURE DI CONTROLLO AUTORIZZATE PER I VINI A DENOMINAZIONE DI ORIGINE

### 4.1 Consultazione registro per gli stabilimenti di una azienda

La funzione consente la consultazione del registro di carico e scarico per gli stabilimenti/depositi delle aziende viticole che certificano prodotti vitivinicoli DO/IG relativi alle denominazioni di competenza dell'Organismo di controllo.

#### 4.1.1 Ricercare gli stabilimenti di una azienda

Ricercare gli stabilimenti di una azienda è molto semplice, la maschera di ricerca consente l'impostazione di diversi criteri di selezione:

- per codice fiscale dell'azienda di interesse;
- per nominativo o ragione sociale dell'azienda (vanno specificati almeno 4 caratteri);
- per localizzazione dello stabilimento/deposito (provincia di interesse);
- per codice del vino DO/IG (tra quelli di competenza dell'Organismo di Controllo) ovvero gli stabilimenti/depositi nel cui registro sono presenti operazioni dove è specificata la DO/IG indicata;
- per data operazione (DAL/AL) ovvero gli stabilimenti/depositi nel cui registro la data dell'ultima operazione registrata è compresa nell'intervallo indicato.

|                                               | RICERCA STABILIMENTI   | RICERCA MVV-E       |
|-----------------------------------------------|------------------------|---------------------|
| Registri dei Prodotti Vitivinicoli            | L Utente ODC: gilucare | III VALORITALIA SRL |
|                                               |                        | _                   |
| RICERCA STABILIMENTI                          |                        | ? HELP              |
|                                               |                        |                     |
| PER SOGGETTO                                  |                        | — L                 |
| Codice fiscale :                              |                        |                     |
| Ragione Sociale/Cognome :                     |                        |                     |
|                                               |                        | _                   |
| PER AMBITO TERRITORIALE                       |                        | _                   |
| Provincia : - Selezionare Provincia 🔻         |                        |                     |
| PER CODICE DO//G                              |                        |                     |
| Denominazione : - Selezionare Denominazione V |                        |                     |
|                                               |                        | _                   |
| PER DATA OPERAZIONE:                          |                        |                     |
| Data Ultima Onerazione Da                     |                        |                     |
|                                               |                        |                     |
| CERCA                                         |                        |                     |

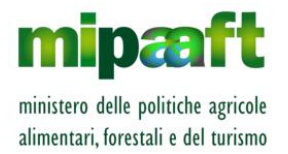

Guida alla consultazione del registro di carico e scarico da parte degli Organismi di Controllo

Tutti i criteri sono combinabili tra loro (posso quindi richiedere, per esempio, le aziende della provincia di VERONA nel cui registro è presente la DO B399 - PROSECCO DOC).

Alla selezione del pulsante CERCA si ottiene l'elenco di tutte le aziende che soddisfano i criteri indicati.

| Ministero delle politi | che agricole alimentari e forestali            |                    |                    |                                                |         |                      |                                      | APPLICAZION    |
|------------------------|------------------------------------------------|--------------------|--------------------|------------------------------------------------|---------|----------------------|--------------------------------------|----------------|
|                        |                                                |                    |                    | RICERCA STABILIM                               | ienti 🔻 | RICERCA MV           | V-E COMUNICAZIONI /                  | DICHIARAZION   |
| egistri dei Pr         | rodotti Vitivinicoli                           |                    |                    |                                                |         |                      | L Utente ODC: gilucarel              | i Valoritali   |
|                        | IMENTI                                         |                    |                    |                                                |         |                      |                                      | ? HELP         |
|                        | Soggetto                                       | Stabili            | mento              |                                                | Mandato | Totale<br>Produzione | stabilimenti: 6 - visualizzazio      | ne da 1 a 6.   |
| Cuaa                   | Denominazione                                  | Codi Icqrf<br>Prov | Codi Icqrf<br>Prog | Indirizzo                                      | (Si/No) | <1000 hi             | Data Ultima Operazione<br>Registrata | Sel.<br>azione |
| DCCCLL67B19L483G       | DE CECCO CARLO-ALBERTO                         | LT                 | 6622               | VIA LE FERRIERE 2 CAMPOVERDE - APRILIA<br>- LT | NO      | SI                   | 07/03/2018                           | R V<br>C       |
| DCCCLL67B19L483G       | DE CECCO CARLO-ALBERTO                         | LT                 | 6623               | VIA DELLA STAZIONE 12 - CORI - LT              | NO      | NO                   | 20/03/2018                           | R V<br>C       |
| 00181450305            | DE CECCO OPERE A VERDE S.R.LIN<br>LIQUIDAZIONE | AL                 | 7812               | VIA LUPARIA 14 - ROSIGNANO<br>MONFERRATO - AL  | NO      | NO                   | 01/02/2018                           | R V<br>C       |
| 00181450305            | DE CECCO OPERE A VERDE S.R.LIN<br>LIQUIDAZIONE | RM                 | 23174              | VIA GALILEO GALILEI, 24 - VIADANA - MN         | NO      | SI                   | 18/01/2018                           | R V<br>C       |

Nell'elenco, per ciascun stabilimento dell'azienda, sono riportate le informazioni seguenti :

- codice fiscale dell'azienda viticola (CUAA);
- denominazione (ragione sociale o nominativo) dell'azienda;
- identificativo dello stabilimento/deposito (codice ICQRF);
- Iocalizzazione dello stabilimento/deposito (indirizzo);
- indicazione se per lo stabilimento è stato conferito mandato ad un'impresa specializzata o ad un Centro di Assistenza Agricola (in questo caso viene riportato l'identificativo fiscale del soggetto delegato);
- indicazione se per lo stabilimento è stata dichiarata una produzione annua inferiore o superiore ai 1.000hl (ricordiamo che è prevista una deroga nella trasmissione dei dati al SIAN per le aziende la cui produzione annua è inferiore ai 1.000 ettolitri di vino, ottenuto prevalentemente da uve di produzione aziendale);
- data dell'ultima operazione registrata nel sistema telematico.

E' inoltre possibile produrre la stampa della lista degli stabilimenti ottenendo il prospetto riportato nel seguito.

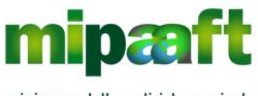

ministero delle politiche agricole alimentari, forestali e del turismo

Guida alla consultazione del registro di carico e scarico da parte degli Organismi di Controllo

| Bo                    | vistro di estigo o sestigo vitivinigolo (DM 202)   | 201E) |        |                                           |         |          |            |        |                               |
|-----------------------|----------------------------------------------------|-------|--------|-------------------------------------------|---------|----------|------------|--------|-------------------------------|
| Reg                   | gistro di carico e scarico vitivinicolo (Divi 293/ | 2015) |        |                                           |         |          |            |        |                               |
|                       | Stampa Lista Stabilimenti                          |       |        |                                           |         |          |            |        |                               |
|                       |                                                    |       |        |                                           |         |          |            |        |                               |
|                       |                                                    |       |        |                                           | -       |          |            |        |                               |
| Stampa del:15/05/2017 |                                                    |       |        |                                           | -       |          |            |        |                               |
|                       |                                                    |       |        |                                           |         |          |            |        |                               |
| Oder                  |                                                    |       |        |                                           |         |          |            |        |                               |
| ouc.                  | 01541501001 - VAEORITALIA SKE                      |       |        |                                           |         |          |            |        |                               |
| CRITERI DI RICERCA    |                                                    |       |        |                                           |         |          |            |        |                               |
| CRITERIORRICERCA      |                                                    |       |        |                                           |         |          |            |        |                               |
|                       |                                                    |       |        |                                           |         |          |            |        |                               |
|                       |                                                    |       |        |                                           |         |          |            |        |                               |
|                       |                                                    |       |        |                                           |         |          |            |        |                               |
|                       |                                                    |       |        |                                           |         |          |            |        |                               |
|                       |                                                    |       |        |                                           |         |          |            |        |                               |
|                       |                                                    |       |        |                                           |         |          |            |        |                               |
|                       |                                                    |       |        |                                           |         |          |            |        |                               |
|                       | Soggetto                                           | Stabi | imento |                                           |         |          |            |        | Ultima Operazione             |
|                       |                                                    | Cod.  | Cod.   |                                           |         | Produzi  |            |        |                               |
|                       |                                                    | loarf | loarf  |                                           | Mandato | one      |            | Codice |                               |
| CUAA                  | Denominazione                                      | Drov  | Drog   | Indirizzo                                 | (Si/No) | <1000 bi | Data       | Vino   | Denominazione Vino            |
| COAA                  | Denominazione                                      | FION. | Flogi  | Indirizzo                                 | (5000)  | 1000 11  | Dutu       | VIIIO  | Denominazione vino            |
| 00181450305           | DE CECCO OPERE A VERDE S.R.L.                      | AL    | 7812   | VIA ROMA 45 - CASALE MONFERRATO - AL      | NO      | SI       | 09/05/2017 | B134   | DOC MALVASIA                  |
| 00181450305           | DE CECCO OPERE A VERDE S.R.L.                      | RM    | 23174  | VIA APPIA 1046 - ROMA - RM                | NO      | NO       | 02/05/2017 | B004   | DOC FRASCATI                  |
| 00181450305           | DE CECCO OPERE A VERDE S.R.L.                      | RM    | 23174  | VIA APPIA 1046 - ROMA - RM                | NO      | NO       | 02/05/2017 | B296   | DOC CIRCEO                    |
| 00181450305           | DE CECCO OPERE A VERDE S.R.L.                      | UD    | 7350   | VIA VENERIO, 1 - POZZUOLO DEL FRIULI - UD | NO      | NO       | 02/05/2017 | B229   | DOC CARSO                     |
| 00181450305           | DE CECCO OPERE A VERDE S.R.L.                      | UD    | 7350   | VIA VENERIO, 1 - POZZUOLO DEL FRIULI - UD | NO      | NO       | 02/05/2017 | B035   | DOC COLLIO GORIZIANO o COLLIO |
|                       |                                                    |       |        |                                           |         |          |            |        |                               |
|                       |                                                    |       |        |                                           |         |          |            |        |                               |
|                       |                                                    |       |        |                                           |         |          |            |        |                               |
|                       |                                                    |       |        |                                           |         |          |            |        |                               |
|                       |                                                    |       | 1      |                                           |         |          |            |        |                               |

Nel report sono elencati tutti gli stabilimenti, afferenti all'Organismo di Controllo, che soddisfano i criteri di ricerca indicati. Inoltre presenta l'indicazione aggiuntiva del vino o dei vini, se più di uno, che sono stati oggetto dell'ultima operazione.

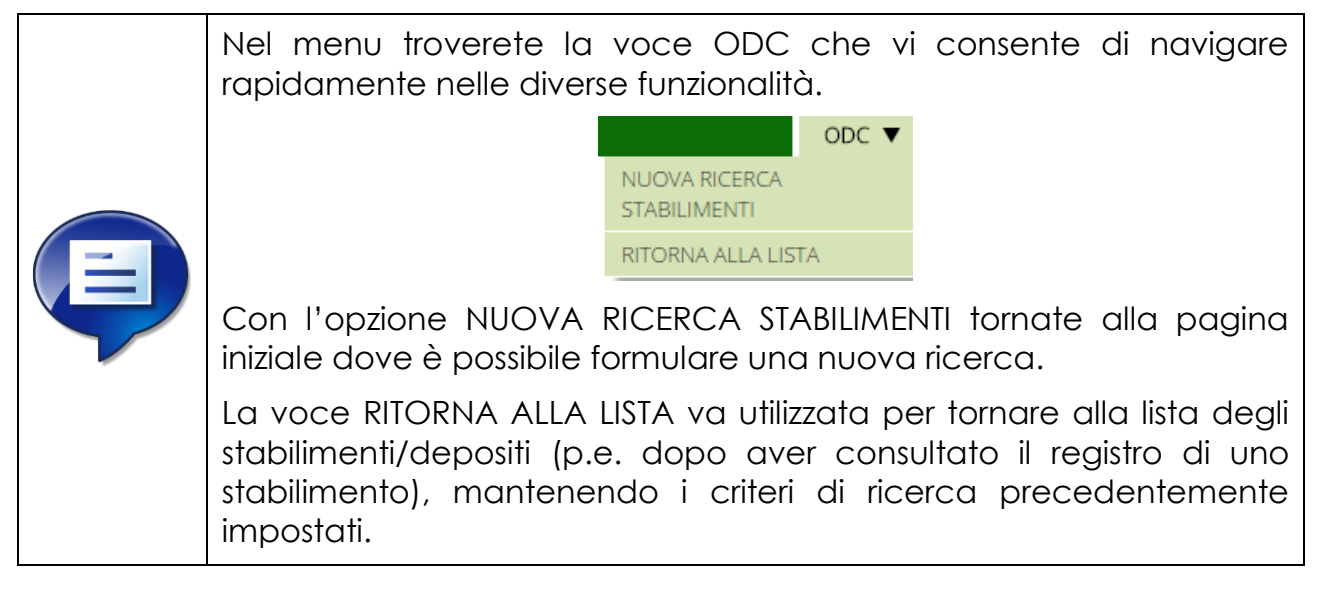

### 4.1.2 Consultare i vini DO/IG presenti nel registro dello stabilimento

Una volta ottenuto l'elenco degli stabilimenti di interesse è possibile conoscere quali sono i prodotti vitivinicoli DO/IG referenziati nelle diverse operazioni di registro.

Per procedere è sufficiente selezionare l'icona 🗹 ottenendo la maschera riportata nel seguito.

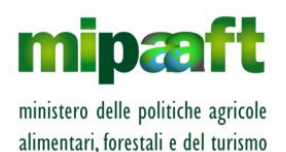

Guida alla consultazione del registro di carico e scarico da parte degli Organismi di Controllo

| gistri de                              | ei Prodotti Vitivinicoli                                                                                                    | Lutente ODC: mdelicato VALC                                                                             |
|----------------------------------------|----------------------------------------------------------------------------------------------------|----------------------------------------------------------------------------------------------------|
| LISTA VINI                             |                                                                                                    | ?                                                                                                    |
| CRITERI DI RIC                         | CERCA                                                                                                    |                                                                                                    |
| Azienda :                              | 00181450305 - VIA DEI CASTELLI 17 - POZZUOLO DEL FRIULI - UD                                                                                                    |                                                                                                    |
| Stabilimento :                         | AL 7812 - DE CECCO OPERE A VERDE S.R.L. VIA ROMA 45 - CASALE MONFERRATO - AL                                                                                                    |                                                                                                    |
|                                        |                                                                                                    | Totale vini: 4 - visualizzazione da                                                                     |
|                                        |                                                                                                    |                                                                                                    |
|                                        | Vino                                                                                                    | Data Ultima Operazione Degistrate                                                                       |
| Codice                                 | Vino Denominazione                                                                                                    | Data Ultima Operazione Registrata                                                                       |
| Codice<br>B145                         | Vino<br>Denominazione<br>DOC DOLCETTO D'ALBA                                                                                                    | Data Ultima Operazione Registrata<br>02/05/2017                                                         |
| Codice<br>8145<br>8134                 | Vino Denominazione DOC DOLCETTO D'ALBA DOC MALVASIA                                                                                                    | Data Ultima Operazione Registrata<br>02/05/2017<br>09/05/2017                                           |
| Codice<br>B145<br>B134<br>A004         | Vino           Denominazione         Denominazione           DOC DOLCETTO D'ALBA         DOC MALVASIA           DOC MALVASIA         DOCG BAROLO                                                                                   | Data Ultima Operazione Registrata<br>02/05/2017<br>09/05/2017<br>02/05/2017                             |
| Codice<br>B145<br>B134<br>A004<br>A019 | Vino           Denominazione         Denominazione           DOC DOLCETTO D'ALBA         DOC MALVASIA           DOC BAROLO         DOCG BAROLO           DOCG BRACHETTO D'ACQUI (o ACQUI)         DOCG BRACHETTO D'ACQUI (o ACQUI) | Data Ultima Operazione Registrata<br>02/05/2017<br>09/05/2017<br>02/05/2017<br>02/05/2017<br>02/05/2017 |

La lista riportata tutte le denominazioni (DO/IG) presenti nel registro telematico con indicazione delle informazioni seguenti :

- codice DO/IG (primi 4 caratteri);
- denominazione DO/IG;
- data dell'ultima operazione registrata nel sistema telematico per la DO/IG.

Nella parte superiore della lista, oltre ai criteri di ricerca se impostati, è anche riportato :

- I'identificativo fiscale dell'azienda e la sua denominazione;
- ll codice ICQRF dello stabilimento/deposito in fase di consultazione.

### 4.1.3 Consultare il registro telematico dello stabilimento

Per consultare il registro telematico dello stabilimento/deposito dell'azienda viticola è sufficiente selezionare l'icona 🖻 ottenendo la maschera riportata nel seguito.

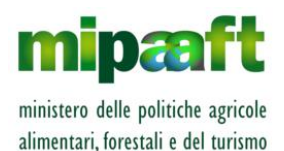

Guida alla consultazione del registro di carico e scarico da parte degli Organismi di Controllo

| 🎡 Ministero delle politiche agricole alimentari e forestali        |                                        |                                                                                                    |
|--------------------------------------------------------------------|----------------------------------------|----------------------------------------------------------------------------------------------------|
| Registri dei Prodotti Vitivinicoli                                 | ODC ¥ ANAGRAFICA ¥ GESTIONE OPERAZIONI | CATALOGO PRODOTTO STATO GIACENZA STAMPA<br>Utente ODC: mdelicato<br>Dita: 00181450305 / DE CECCO OPERE A VERDE S.R.L.<br>Stabilimento: AL7812 / DE CECCO OPERE A VERDE S.R.L. |
| RICERCA OPERAZIONI                                                 |                                        | ? HELP                                                                                                    |
| Impostare anche parte di campo per la ricerca PER DATA OPERAZIONE: |                                        |                                                                                                    |
| Data Operazione Da i a                                             |                                        |                                                                                                    |
| PER CODICE PRODOTTO:                                               |                                        |                                                                                                    |
| Codice Prodotto Primario : Codice Prodotto Secondario :            |                                        |                                                                                                    |
| PER FORNITORE/DESTINATARIO                                         |                                        |                                                                                                    |
| - Selezionare                                                      |                                        |                                                                                                    |
| PER COMMITTENTE                                                    |                                        |                                                                                                    |
| - Selezionare Committente                                          |                                        |                                                                                                    |
| PER CODICE CATEGORIA                                               |                                        |                                                                                                    |
| Codice Categoria Prodotto - Selezionare Categoria                  |                                        |                                                                                                    |

A questo punto è possibile attivare le diverse funzionalità di menu presenti nel registro telematico (si tratta di sole funzioni di consultazione) al fine di :

- visualizzare le singole operazioni con tutte le informazioni correlate (es. designazione del prodotto vitivinicolo, quantità ecc.);
- consultare l'anagrafica dei vasi vinari e delle vigne;
- conoscere la giacenza dello stabilimento/deposito specificando diverse condizioni di ricerca (per codice DO/IG, per categoria di prodotto ecc.);
- stampare il registro delle operazioni.

Per maggiori approfondimenti e per prendere visione delle modalità operative di consultazione del registro si rimanda al documento S-MIP-MRGA-K3-15003 – Dematerializzazione dei registri di carico e scarico ai sensi dell'articolo 1-bis, comma 5 del DL 91/2014 - Guida all'utilizzo dei servizi del registro di carico e scarico vitivinicolo.

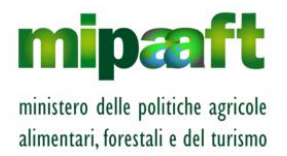

Guida alla consultazione del registro di carico e scarico da parte degli Organismi di Controllo

## 4.2 Consultazione documento di trasporto MVV-E

La funzione consente la consultazione dei documento MVV-E in cui sono presenti prodotti vitivinicoli DO/IG relativi alle denominazioni di competenza dell'Organismo di controllo.

#### 4.2.1 Ricercare un documento MVV-E

Per ricercare un qualunque documento MVV-E di competenza è sufficiente impostare uno o più criteri di ricerca nella maschera proposta.

|                           |                               | RICERCA STABILIMENTI 🔻 RICERCA MA    |
|---------------------------|-------------------------------|--------------------------------------|
| stri dei Pro              | dotti Vitivinicoli            | Lutente ODC: gilucarelli VALORITALIA |
|                           |                               | ? HELP                               |
| RICERCA MVV-E             | PER ODC                       |                                      |
| PARAMETRI RICERCA         |                               |                                      |
| Numero MVV-E              | Codice ICQRF : Numero :       | Anno :                               |
| Periodo di Validazione    | Da 🛗 a                        |                                      |
| Stato MVV-E               | - Selezionare Stato           |                                      |
| Speditore (Cognome/Ragio  | e Sociale) :                  |                                      |
| Destinatario (Cognome/Rag | one Sociale) :                |                                      |
| Estero :                  | - Selezionare V               |                                      |
| Codice DOP/IGP:           | CERCA                         |                                      |
| Categoria Prodotto        | - Selezionare Categoria v     |                                      |
| Classificazione :         | - Selezionare Classificazione | ¥                                    |
|                           |                               |                                      |

I criteri di selezione disponibili sono :

- Per identificativo dell'MVV-E (codice ICQRF, numero, anno);
- Specificando l'intervallo temporale di validazione dell'MVV-E;
- Per stato dell'MVV-E (es. validato, accettato dal destinatario, respinto dal destinatario, accettato con revisione quantitativi);
- per nominativo o ragione sociale dello speditore (vanno specificati almeno 4 caratteri);
- per nominativo o ragione sociale del destinatario della merce (vanno specificati almeno 4 caratteri);
- indicando se l'MVV-E è destinato o meno al mercato estero;
- per prodotto vitivinicolo riportato nell'MVV-E (codice DO-IG, categoria e/o classificazione, stato fisico).

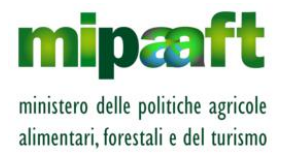

Guida alla consultazione del registro di carico e scarico da parte degli Organismi di Controllo

Tutti i criteri sono combinabili tra loro (posso quindi richiedere, per esempio, gli MVV-E in cui è referenziato il prodotto DO-IG B399 - PROSECCO DOC che risultano nello stato VALIDATO).

Alla selezione del pulsante CERCA si ottiene l'elenco di tutti i documenti di trasporto elettronico che soddisfano i criteri indicati.

| 000                         | •                                                            |                                                                            |                                                                                                    |                                                                                                    |                                                                                                    |                                                                                                    |                                                                                                    |
|-----------------------------|--------------------------------------------------------------|----------------------------------------------------------------------------|----------------------------------------------------------------------------------------------------|----------------------------------------------------------------------------------------------------|----------------------------------------------------------------------------------------------------|----------------------------------------------------------------------------------------------------|----------------------------------------------------------------------------------------------------|
| ICERCA                      |                                                              |                                                                            |                                                                                                    |                                                                                                    |                                                                                                    |                                                                                                    |                                                                                                    |
| Res                         | pinto dal de                                                 | stinatario                                                                 |                                                                                                    |                                                                                                    |                                                                                                    |                                                                                                    |                                                                                                    |
|                             |                                                              |                                                                            |                                                                                                    |                                                                                                    |                                                                                                    | Totale Mvv: 1 - visualizzazion                                                                                                    | e da 1 a                                                                                                    |
| Stato<br>icumento Va        | Data<br>ilidazione                                           | Speditore                                                                  | Luogo di spedizione                                                                                                    | Destinatario                                                                                                    | Indirizzo<br>destinatario/Luogo<br>Consegna                                                                                                    | Prodotto                                                                                                    | Se<br>azio                                                                                                    |
| spinto dal 12<br>stinatario | 2/03/2018                                                    | DE CECCO OPERE A VERDE S.R.L<br>IN LIQUIDAZIONE                            | STRADA MARSIGLIA,<br>13 / CUMIANA                                                                                                    | DE CECCO OPERE -<br>STABILIMENTO FINTO PER TEST                                                                                                    | VIA DELLA PROVA /<br>CUMIANA TO ITALIA                                                                                                    | Vino - ALLERONA RIESLING ITALICO FRIZZANTE -<br>ALBARELLA - Certificato - VIGNA PARE ;                                                                                                    | PO                                                                                                    |
|                             |                                                              |                                                                            |                                                                                                    | STAMPA                                                                                                    |                                                                                                    |                                                                                                    |                                                                                                    |
| 5                           | CERCA<br>Res<br>Stato<br>cumento<br>spinto dal<br>stinatario | CERCA<br>Respirito dal de<br>Stato<br>Cumento<br>Spirito dal<br>12/03/2018 | CERCA Respirito dal destinatario Stato Validazione Dita DE CECCO OPERE A VERDE S.R.L- IN LIQUIDAZIONE I 2/03/2018 DE CECCO OPERE A VERDE S.R.L- IN LIQUIDAZIONE | CERCA Respinto dal destinatario Stato Validazione Speditore Luogo di spedizione spinto dal 12/03/2018 DE CECCO OPERE A VERDE S.R.L- STRADA MARSIGLIA, 13/ CUMIANA | CERCA Respirito dal destinatario Stato Validazione 12/03/2018 DE CECCO OPERE A VERDE S.L STRADA MARSIGLIA 13 / CUMIANA DE CECCO OPERE STALIMENTO FINTO PER TEST | CERCA  Respirito dal destinatario  Stato Validazione Validazione Destinatario  Luogo di spedizione Destinatario destinatario destinatario destinatario linuliQUIDAZIONE 13/CUMIANA DE CECCO OPERE VIA DELLA PROVA / IN LIQUIDAZIONE 13/CUMIANA TOTALIA | CERCA  Respirito dal destinatario  Totale Miv: 1 - visualizzazion  Totale Miv: 1 - visualizzazion  Totale Mive: 1 - visualizza |

Nell'elenco, per ciascun MVV-E sono riportate le informazioni seguenti :

- Identificativo del documento elettronico;
- Stato dell'MVV-E (validato, accettato dal destinatario, respinto dal destinatario ecc.);
- denominazione (ragione sociale o nominativo) dello speditore;
- Iuogo di spedizione della merce;
- denominazione (ragione sociale o nominativo) del destinatario;
- indirizzo del destinatario e luogo di consegna;
- lenco dei prodotti vitivinicoli referenziati nell'MVV-E.

E' inoltre possibile produrre la stampa della lista presente a video selezionando il pulsante STAMPA ottenendo il prospetto riportato nel seguito.

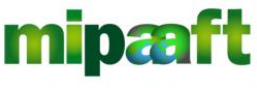

ministero delle politiche agricole alimentari, forestali e del turismo

Guida alla consultazione del registro di carico e scarico da parte degli Organismi di Controllo

|      | ٥                 | P                         | 6         | D         | F          | E        | G              | L L      |           | - d      | V       |         | M         | N      | 0      | D       | 0         | P        | c      | т        |           | ¥        | - M     |
|------|-------------------|---------------------------|-----------|-----------|------------|----------|----------------|----------|-----------|----------|---------|---------|-----------|--------|--------|---------|-----------|----------|--------|----------|-----------|----------|---------|
|      | 0                 | Degistre di series e es   | ariaa uit | huiniaala | (DM 202    | 2045)    | u              |          |           |          | N       |         | 191       | 14     | 0      |         | Q         |          |        |          | 0         | Y        | w       |
|      |                   | Kegiatro di carico e ac   |           |           | 0 (Dim 200 | 2010)    |                |          |           |          |         |         |           |        |        |         |           |          |        |          |           |          |         |
| 2    |                   | Stampa L                  | LISTA MV  | V-E / OD  | 6          |          |                |          |           |          |         |         |           |        |        |         |           |          |        |          |           |          |         |
| 3    |                   |                           |           |           |            |          |                |          |           |          |         |         |           |        |        |         |           |          |        |          |           |          |         |
| 4 S  | tampa del:03/05/2 | 018                       |           |           |            |          |                |          |           |          |         |         |           |        |        |         |           |          |        |          |           |          |         |
| 5    |                   |                           |           |           |            |          |                |          |           |          |         |         |           |        |        |         |           |          |        |          |           |          |         |
| 6    |                   |                           |           |           |            |          |                |          |           |          |         |         |           |        |        |         |           |          |        |          |           |          |         |
| 7    |                   |                           |           |           |            |          |                |          |           |          |         |         |           |        |        |         |           |          |        |          |           |          |         |
| 8    |                   | -                         |           |           |            |          |                |          |           |          |         |         |           |        |        |         |           |          |        |          |           |          |         |
| 9 0  | RITERI DI RICERI  |                           |           |           |            |          |                |          |           |          |         |         |           |        |        |         |           |          |        |          |           |          |         |
| 10 0 | rganismo di conti | 07947361007 - VALORITALIA |           |           |            |          |                |          |           |          |         |         |           |        |        |         |           |          |        |          |           |          |         |
| n s  | tato M¥¥-E        | Validato                  |           |           |            |          |                |          |           |          |         |         |           |        |        |         |           |          |        |          |           |          |         |
| 12   |                   |                           |           |           |            |          |                |          |           |          |         |         |           |        |        |         |           |          |        |          |           |          |         |
| 13   |                   |                           |           |           |            |          |                |          |           |          |         |         |           |        |        |         |           |          |        |          |           |          |         |
| 14   |                   |                           |           |           |            |          |                |          |           |          |         |         |           |        |        |         |           |          |        |          |           |          |         |
| 15   |                   |                           |           |           |            |          |                |          |           |          |         |         |           |        |        |         |           |          |        |          |           |          |         |
| 16   |                   |                           |           |           |            |          |                |          |           |          |         |         |           |        |        |         |           |          |        |          |           |          |         |
| 17   |                   |                           |           |           |            |          |                |          |           |          |         |         |           |        |        |         |           |          |        |          |           |          |         |
| 18   |                   |                           |           |           |            |          |                |          |           |          |         |         |           |        |        | _       | _         |          |        |          |           |          |         |
| 19   |                   | Numero WVV-E              | spec      | intore    | De         | stinatar | 10             | valida   | izione    |          |         |         | -         |        |        |         |           |          |        |          |           |          |         |
| 1    |                   |                           |           | Ragion    |            | Ragion   |                |          |           |          |         |         |           |        |        |         |           |          |        |          |           |          |         |
| 1    |                   |                           |           | е         |            | е        | Indirizz       |          |           |          |         |         |           |        |        |         |           |          |        |          |           |          |         |
| 1    |                   |                           |           | Sociale   |            | Sociale  | 0              |          |           |          |         |         |           |        |        |         |           |          |        |          |           |          |         |
| 1    |                   |                           |           | Conno     |            | Cogno    | destin         |          |           |          |         |         |           |        |        |         |           |          |        |          |           |          |         |
| 1    |                   |                           |           | maa       |            | mag      | atorial        |          |           |          |         | Deceri  |           |        | Catago |         |           |          |        | Dradat   | Toporo    |          |         |
| 1    |                   |                           |           | mee       |            | mee      | atario/        |          |           |          |         | Descri  |           |        | catego |         |           |          |        | Product  | renore    |          |         |
| 1    |                   |                           | CUAA      | Nome      | CUAA       | Nome     | Luogo          | Stato    | Data      |          |         | zione   | Codice    | Codice | ria    | Classif | Atto/C    |          |        | to       | di        |          | Codice  |
| 1    |                   |                           | Spedit    | spedit    | Destin     | destin   | conse          | validazi | validazi  | Unità di | Quantit | prodot  | t Primari | Secon  | Prodot | icazion | ertifica  | Stato    |        | biologi  | zucche    | Codice   | DOP/IG  |
| 20   | Codice ICQRF      | Anno/Numero               | ore       | ore       | atario     | atario   | ana            | one      | one       | misura   | à       | to      | 0         | dario  | to     | e       | to        | fisico   | Colore | co       | ro        | Partita  | Р       |
| 21   |                   |                           |           |           |            |          |                |          |           |          |         |         |           |        |        |         |           |          |        |          |           |          |         |
| 22   | AL7812            | 2017-5                    | 518145030 | DE CEC    | 518145030  | DE CEC   | 7-POZZL        | Validato | 7/06/201  | ÚL.      | 500     | Vino -  | C AL7812  | 171    | 21     | 1       | Certifica | Imbottio |        |          |           |          |         |
| 23   |                   |                           |           |           |            |          |                |          |           | i i      | 1000    | ¥ino -  | E AL7812  | 1AS    | 21     | A       | Certifica | Imbottio | Rosso  |          |           | 15500    | A004X16 |
| 24   | AL7812            | 2017-9                    | 518145030 | DE CEC    | MN74R50    | COSCIA   | <b>FOLE BU</b> | Validato | 7/06/201  | 1        | 2000    | ¥ino -  | F AL7812  | 1B6    | 21     | в       | Atto      | Sfuso    | Rosso  |          |           |          | B165X88 |
| 25   | UD7350            | 2017-17                   | 518145030 | DE CEC    | MN74R50    | COSCIA   | LE LAR         | Validato | 5/06/201  | hi       | 500     | ¥ino -  | A UD7350  | 11Z    | 21     | A       | Atto      | Sfuso    | Rosso  | Biologie |           | PIPPO    | B116X88 |
| 26   |                   |                           |           |           |            |          |                |          |           | 1        | 500     | ¥ino sp | u UD7350  | 125    | 24     | A       | Certifica | Imbottig |        |          |           | SP 10 20 | A043X21 |
| 27   | AL7812            | 2017-13                   | 18145030  | DE CEC    | RL61C55    | PORTA    | E 13-STA       | Validato | 9/10/201  | hi       | 50      | Mosto   | d AL7812  | 2FB    | 07     | в       | Certifica | Sfuso    |        |          |           |          | B004X81 |
| 28   |                   |                           |           |           |            |          |                |          |           | hi       | 234     | Vino -  | A AL7812  | 2FC    | 21     | в       | Certifica | Sfuso    | Rosso  | Biologie | Vini - aπ | PARTIT   | C043X2( |
| 29   | AL7812            | 2017-21                   | 518145030 | DE CEC    |            | LOLLOB   | N 12-CO        | Validato | 7/10/201  | kg       | 23      | Mosto   | d AL7812  | 2FZ    | 07     | A       | Atto      | Sfuso    |        |          |           |          | C043X0( |
| 30   |                   |                           |           |           |            |          |                |          |           | kg       | 456     | Mosto   | d AL7812  | 2G1    | 09     | 1       | NA-NC     | Sfuso    |        |          |           |          |         |
| 31   | AL7812            | 2017-15                   | 518145030 | DE CEC    | RI60R30    | FRIGEN   | BIANCO         | Validato | 11/10/201 | 1        | 5000    | Vino -  | F AL7812  | 192    | 21     | в       | Certifica | Sfuso    |        |          |           |          | B004X81 |
| 22   |                   |                           |           |           |            |          |                |          |           | hi       | 54      | ¥ino -  | AL7812    | 2FG    | 21     | A       | Atto co   | Imbottio | Rosso  | Biologie |           | 3333¥¥1  | B284X81 |

Nel report sono elencati tutti gli MVV-E, afferenti all'Organismo di Controllo, che soddisfano i criteri di ricerca indicati.

Per tornare alla maschera di selezione criteri di ricerca è sufficiente selezionare l'opzione RICERCA MW-E posta in alto a destra.

### 4.2.2 Consultare un documento MVV-E

Una volta ottenuto l'elenco degli MVV-E di interesse è possibile consultare la versione digitale (formato PDF) selezionando il pulsante 🔤 posto nella parte destra in corrispondenza del documento di trasporto di interesse.

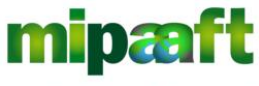

ministero delle politiche agricole alimentari, forestali e del turismo

Guida alla consultazione del registro di carico e scarico da parte degli Organismi di Controllo

|                                                                                                    | Pag 1 Marca Temponale: 11/10/2017 1444 25,0000000132                                                                                                    | Pig 2 Minos Temporale 11/10/2017 244-28,000000132<br>Antonio 24(1)(9)(4) dia Registemente (cs) nr 434/2000<br>(nd Numero d'Inference In WWV-FLAV/1781/21/15/2017 |
|----------------------------------------------------------------------------------------------------|----------------------------------------------------------------------------------------------------|----------------------------------------------------------------------------------------------------|
| Documento di Accompagna<br>Articolo 24(1)(a)(il) dei Re<br>UNIONE EUROFIA<br>22) Politier                                                                                                    | merito del prodotti Vitivinicoli<br>golamento (ES) nº436/2009<br>WV-E/AL/7812/15/2017                                                                                                    | UNIXIN EUROPEA and and the A                                                                                                    |
| DE CECCO OPERE A VERDE S.R.L.<br>00181450305<br>VA DEI CASTELLI 17<br>POZZUOLO DEL FRIULI UD 33050 Italia<br>SEED                                                                                                    | EGRE Russ Could Collegie 229 - 10145 Tarvio<br>Texas Antolia Collegie 229 - 10145 Tarvio<br>TAA BORMA 45<br>CASALE MONFERRATO ALESSANDRIA 15033 Italia                                                                                                    |                                                                                                    |
| SJONINIAC<br>FRIGHENTI SOCI<br>FRIGHENBROHSOTT<br>WA CASTELBUARCO<br>AFFLE ROMA 00021 ITALIA<br>SFED                                                                                                    |                                                                                                    | "the canada do mateo di la spel nole aspre di consegne"                                                                                                    |
| r 4 mantés<br>Conducarte<br>Rima:                                                                                                    | "Andre Reso Conto Lavoro - Indo a Conto lavoro     ""Andre Reso Conto Lavoro - Indo a Conto lavoro     ""Andre Reso Conto Lavoro - Indo a Conto lavoro     ""Andre Relativos videntene a Reporte     "" Mezzo di trasporto:     Targahir.home. Targa ritmorchio:                                                                                                    |                                                                                                    |
| 112<br>DISE         112<br>DISE         112<br>DISE         112<br>DISE         112<br>DISE           000         000         000         117         117         117         117         117         117         117         117         117         117         117         117         117         117         117         117         117         117         117         117         117         117         117         117         117         117         117         117         117         117         117         117         117         117         117         117         117         117         117         117         117         117         117         117         117         117         117         117         117         117         117         117         117         117         117         117         117         117         117         117         117         117         117         117         117         117         117         117         117         117         117         117         117         117         117         117         117         117         117         117         117         117         117         117         117         117         117 </td <td>Tay meso Accs.         type         133 GERA. REM.         176.8.4           red.         rd         rd</td> <td></td> | Tay meso Accs.         type         133 GERA. REM.         176.8.4           red.         rd         rd |                                                                                                    |
| 21 B-CIBB 2000 - CIBB 2000 - C                                                                                                    | N DA                                                                                                    |                                                                                                    |
| 27 00 VPC/CRIMING.2016. Veneta-ARR/SCD                                                                                                    | 2 kg 15000                                                                                                    |                                                                                                    |
| Contraction matter                                                                                                    | 7.9.4.60/#<br>VML02PMLK.551. rummo stanteo 20140                                                                                                    |                                                                                                    |
| un or Bait- antini kapatikina warake<br>Data Indra trasporto:<br>01/04/2017                                                                                                    | CANERA SI COMBERCO HELISTRIA ARTISI E AGRIC DI NUCRO<br>UNI ORTINIA SEL 7000                                                                                                    |                                                                                                    |
|                                                                                                    |                                                                                                    |                                                                                                    |

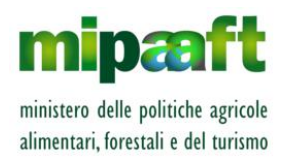

Guida alla consultazione del registro di carico e scarico da parte degli Organismi di Controllo

# 5 I SERVIZI DISPONIBILI PER LE STRUTTURE DI CONTROLLO AUTORIZZATE PER GLI ACETI BALSAMICI

# 5.1 Consultazione giacenze di prodotto

La funzione consente la consultazione delle giacenza dei prodotti vitivinicoli (es, mosto d'uva, mosto cotto, mosto concentrato ecc.) dell'azienda prescelta per una specifica data.

Gli stabilimenti/depositi selezionabili sono esclusivamente quelli assoggettati al piano di controllo dell'aceto balsamico afferente all'Organismo di controllo operante.

Le CATEGORIE di prodotto vitivinicolo per le quali è possibile consultare la giacenza sono :

- 01-Uve da vino fresche o leggermente appassite
- 02-Uve da vino appassite
- 03-Uve da vino stramature
- O4-Mosto parzialmente fermentato di uve appassite
- ᅌ 07-Mosto di uve in peso
- 08-Mosto di uve parzialmente fermentato
- ᅌ 09-Mosto di uve concentrato
- 10-Mosto di uve concentrato rettificato liquido
- 11-Mosto di uve concentrato rettificato solido
- 12-Mosto cotto
- 13-Mosto mutizzato con SO2
- 14-Mosto di uve fresche mutizzato con alcole
- 😌 35-Aceto di vino
- 👂 37-Aceto grezzo
- 40-Aceto balsamico di Modena
- 41-Mosto di uve in volume
- ᅌ 117-Coloranti

Per iniziare si procede con la scelta dell'azienda di interesse (dato obbligatorio) e dello stabilimento (codice ICQRF, anche questo obbligatorio), occorre poi indicare la data per la quale si vuole conoscere la giacenza (dato obbligatorio)

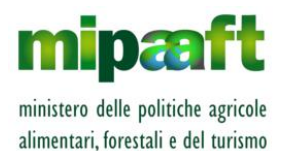

Guida alla consultazione del registro di carico e scarico da parte degli Organismi di Controllo

ed eventualmente la categoria del prodotto (es, mosto d'uva, mosto cotto, mosto concentrato ecc.).

|                              |                                                           | GIACENZA PER ABM | CONSULTAZIONE/STAMPA PER ABM | GESTIONE OPERATORI ASSOGGETTATI |
|------------------------------|-----------------------------------------------------------|------------------|------------------------------|---------------------------------|
| Consultazione                | Registro per Aceti Balsamici                              |                  |                              | Utente ODC: sgiambalvo CSQA SRL |
| CONSULTAZION<br>ACETO BALSAN | NE STATO GIACENZA - ACETI BALSAMICI<br>IICO DI MODENA IGP |                  |                              | ? HELP                          |
| RICERCA STATO GIACI          | ENZA                                                      |                  |                              |                                 |
| Azienda : (*)                | 00181450305 - DE CECCO OPERE A VERDE S.R.LIN LIQUIDAZ     | VIONE •          |                              |                                 |
| Stabilimento (*)             | AL7812 - ISTITUTO SUPERIORE STATALE LEARDI                |                  |                              |                                 |
| Giacenza al (*)              |                                                           |                  |                              |                                 |
| Categoria Prodotto           | Selezionare Categoria                                     |                  |                              |                                 |
|                              | CER                                                       | CA               |                              |                                 |
|                              |                                                           |                  |                              |                                 |

Alla selezione del pulsante CERCA si ottiene l'elenco di tutti i prodotti presenti nello stabilimento relativi alle categorie indicate in precedenza (oppure i soli prodotti relativi ad una specifica categoria selezionata) con l'indicazione delle informazioni seguenti :

- Descrizione del prodotto;
- ᅌ Annata;
- Indicazione se trattasi di prodotto biologico;
- Quantitativo complessivo caricato;
- Quantitativo complessivo scaricato (compreso cali e perdite);
- Quantitativo giacente alla data indicata;
- Stato Fisico (es. sfuso);
- Pratiche enologiche effettuate sul prodotto;
- Committente (per operazioni conto terzi).

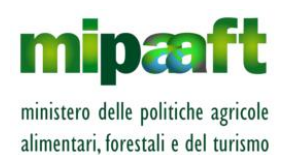

Guida alla consultazione del registro di carico e scarico da parte degli Organismi di Controllo

| nsultazione Re                                                                                                    | egistro per /                                                          | Aceti Bal                                                                                                | lsan           | nici                                                                                     |                                                                                         |                                                                   | Utente (<br>Ditta: 00<br>Stabilime                                                                 | ODC: sgiambal<br>181450305 / DE<br>ento: AL7812 / D                                        | ivo CSQA SRL<br>E CECCO OPERE A VER<br>DE CECCO OPERE A VE                                        | de S.R.Lin Liqi<br>Rde                                     |
|----------------------------------------------------------------------------------------------------|------------------------------------------------------------------------|----------------------------------------------------------------------------------------------------|----------------|------------------------------------------------------------------------------------------|-----------------------------------------------------------------------------------------|-------------------------------------------------------------------|----------------------------------------------------------------------------------------------------|--------------------------------------------------------------------------------------------|---------------------------------------------------------------------------------------------------|------------------------------------------------------------|
| CONSULTAZIONE<br>ACETO BALSAMIC                                                                                                    | STATO GIACENZ                                                          | a - Aceti Bi                                                                                             | ALSA           | MICI                                                                                     |                                                                                         |                                                                   |                                                                                                    |                                                                                            |                                                                                                   | <b>?</b> HE                                                |
| CRITERI DI RICERCA                                                                                                    |                                                                        |                                                                                                    |                |                                                                                          |                                                                                         |                                                                   |                                                                                                    |                                                                                            |                                                                                                   |                                                            |
| Azienda: 00                                                                                                    | 0181450305                                                             | Stabilimento:                                                                                            | ,              | AL7812                                                                                   | Data Gi                                                                                 | acenza:                                                           | 12                                                                                                 | /07/2018                                                                                   |                                                                                                   |                                                            |
|                                                                                                    |                                                                        |                                                                                                    |                |                                                                                          |                                                                                         |                                                                   |                                                                                                    | Total                                                                                      | e prodotti: 8 - visuali                                                                           | zzazione da 1 a                                            |
| De                                                                                                    | escrizione Prodotto                                                    |                                                                                                    | Annata         | Biologico                                                                                | Carico                                                                                  | Scarico                                                           | Giacenza                                                                                           | Stato<br>Fisico                                                                            | Pratiche<br>Enologiche                                                                            | Committente                                                |
| Aceto balsamico di Modena - At                                                                                                    | tto ad Aceto Balsamico di Mod                                          | ena Igp - Bianco                                                                                         | 2017           | Biologico                                                                                | L 1000                                                                                  | L 100                                                             | L 900                                                                                              | Sfuso                                                                                      |                                                                                                   | BERC                                                       |
| Mosto cotto - Atto ad Aceto Bals                                                                                                    | samico di Modena Igp - Bianco                                          | )                                                                                                    |                | Biologico                                                                                | kg 500                                                                                  | kg 0                                                              | kg 500                                                                                             | Sfuso                                                                                      | 00                                                                                                | DE BEE                                                     |
| Mosto cotto - Atto ad Aceto Bals                                                                                                    | samico di Modena Igp - Bianco                                          | ,                                                                                                    |                |                                                                                          | kg 20                                                                                   | kg 3                                                              | kg 17                                                                                              | Sfuso                                                                                      | PP                                                                                                |                                                            |
| Mosto di uve concentrato - Atto                                                                                                    | ad Aceto Balsamico di Moder                                            | a Igp - Bianco                                                                                           |                | Biologico                                                                                | Kg<br>3000000                                                                           | Kg 0                                                              | Kg<br>3000000                                                                                      | Sfuso                                                                                      | 00                                                                                                | WINE SF                                                    |
| Mosto di uve concentrato - Atto                                                                                                    |                                                                        |                                                                                                    |                |                                                                                          |                                                                                         |                                                                   |                                                                                                    |                                                                                            |                                                                                                   |                                                            |
| Mosto di uve concentrato rettifu<br>Igp                                                                                                    | icato liquido - Atto ad Aceto Ba                                       | lsamico di Modena                                                                                        |                |                                                                                          | Kg 30000                                                                                | Kg 0                                                              | Kg 30000                                                                                           | Sfuso                                                                                      | 00                                                                                                |                                                            |
| Mosto di uve concentrato rettifi<br>Igp<br>CRITERI DI RICERCA<br>Azienda: 001                                                                                                    | icato liquido - Atto ad Aceto Ba                                       | lsamico di Modena                                                                                        |                | AL7812                                                                                   | Kg 30000<br>Data Gi                                                                     | Kg 0<br>acenza:                                                   | Kg 30000                                                                                           | Sfuso<br>/07/2018<br>Total                                                                 | 00                                                                                                | zzazione da 1 a                                            |
| Azienda: 001                                                                                                    | icato liquido - Atto ad Aceto Ba<br>181450305 S                        | isamico di Modena                                                                                        | Annata         | L7812<br>Biologico                                                                       | kg 30000<br>Data Gi<br>Carico                                                           | Kg 0<br>acenza:<br>Scarico                                        | Kg 30000<br>12<br>Giacenza                                                                         | Sfuso<br>/07/2018<br>Total                                                                 | 00<br>le prodotti: 8 - visuali<br>Pratiche                                                        | zzazione da 1 a<br>Committente                             |
| Azienda: 001                                                                                                    | icato liquido - Atto ad Aceto Ba<br>181450305 4<br>escrizione Prodotto | Isamico di Modena<br>Stabilimento:                                                                       | Annata         | L7812<br>Biologico                                                                       | Kg 30000<br>Data Gi<br>Carico                                                           | Kg 0<br>acenza:<br>Scarico                                        | Kg 30000<br>12<br>Giacenza                                                                         | Sfuso<br>/07/2018<br>Total<br>Stato<br>Fisico                                              | 00<br>le prodotti: 8 - visuali<br>Pratiche<br>Enologiche                                          | zzazione da 1 a<br>Committento                             |
| Mosto di une concentrato rettifi<br>go CRITERI DI RICERCA Azienda: 001 De Aceto balsamico di Modena - Att Mosto cotto - Atto ad Aceto Bals                                                                                                    | icato liquido - Atto ad Aceto Ba<br>181450305                          | isamico di Modena<br>Stabilimento:<br>ena Igp - Bianco                                                   | Annata<br>2017 | NL7812<br>Biologico<br>Biologico<br>Biologico                                            | Kg 30000<br>Data Gi<br>Carico<br>L 1000                                                 | Kg 0<br>acenza:<br>Scarico<br>L 100<br>kg 0                       | Kg 30000<br>12<br>Giacenza<br>L 900<br>kg 500                                                      | Sfuso<br>//07/2018<br>Total<br>Stato<br>Fisico<br>Sfuso                                    | 00<br>le prodotti: 8 - visuali<br>Pratiche<br>Enologiche                                          | zzazione da 1 a<br>Committent<br>BERC<br>DE BEI            |
| Mosto di une concentrato rettifi<br>go CRITERI DI RICERCA Azienda: 001 De Aceto balsamico di Modena - Att Mosto cotto - Atto ad Aceto Bals Mosto cotto - Atto ad Aceto Rais                                                                                                    | icato liquido - Atto ad Aceto Ba<br>181450305                          | isamico di Modena<br>Stabilimento:<br>ena Igp - Bianco                                                   | Annata<br>2017 | NL7812<br>Biologico<br>Biologico<br>Biologico                                            | Kg 30000<br>Data Gi<br>Carico<br>L 1000<br>kg 500<br>kg 20                              | Kg 0<br>acenza:<br>Scarico<br>L 100<br>kg 0<br>kg 3               | Kg 30000<br>12<br>Giacenza<br>L 900<br>kg 500<br>kg 17                                             | Sfuso<br>V07/2018<br>Total<br>Stato<br>Sfuso<br>Sfuso<br>Sfuso                             | 00<br>le prodotti: 8 - visuali<br>Pratiche<br>Enologiche<br>00<br>pp                              | zzazione da 1 a<br>Committent<br>BERC<br>DE BEI            |
| Mosto di une concentrato rettifi<br>Igo<br>CRITERI DI RICERCA<br>Azienda: 001<br>De<br>Aceto balsamico di Modena - Att<br>Mosto cotto - Atto ad Aceto Balis<br>Mosto cotto - Atto ad Aceto Balis<br>Mosto cotto - Atto ad Aceto Balis                                                                                                    | icato liquido - Atto ad Aceto Ba<br>181450305                          | Isamico di Modena<br>Stabilimento:<br>ena Igp - Bianco                                                   | Annata<br>2017 | LT812<br>Biologico<br>Biologico<br>Biologico                                             | Kg 30000<br>Data Gi<br>Carico<br>L 1000<br>kg 500<br>kg 20<br>Kg 300000                 | Kg 0<br>acenza:<br>Scarico<br>L 100<br>kg 0<br>kg 3<br>Kg 0       | Kg 30000<br>12<br>Giacenza<br>L 900<br>kg 500<br>kg 17<br>Kg 3000000                               | Sfuso<br>/07/2018<br>Total<br>Stato<br>Fisico<br>Sfuso<br>Sfuso<br>Sfuso<br>Sfuso          | 00<br>le prodotti: 8 - visuali<br>Pratiche<br>Enologiche<br>00<br>PP<br>00                        | zzazione da 1 a<br>Committent<br>BERC<br>DE BEI            |
| Mosto di une concentrato rettifici<br>Igp     CRITERI DI RICERCA     Azienda: 001     De     Aceto balsamico di Modena - Att     Mosto cotto - Atto ad Aceto Balsa     Mosto cotto - Atto ad Aceto Balsa     Mosto di une concentrato - Atto,     Mosto di une concentrato - Atto,     Mosto di une concentrato rettific     Igp                                     | icato liquido - Atto ad Aceto Ba<br>181450305                          | Isamico di Modena<br>Stabilimento:<br>ena Igp - Bianco<br>a Igp - Bianco<br>Isamico di Modena            | Annata<br>2017 | LT812<br>Biologico<br>Biologico<br>Biologico<br>Biologico                                | Kg 30000<br>Data Gi<br>Carico<br>L 1000<br>kg 500<br>kg 20<br>kg 300000<br>Kg 30000     | Kg 0<br>acenza:<br>L 100<br>kg 0<br>kg 3<br>Kg 0<br>Kg 0          | Kg 30000<br>12<br>Giacenza<br>L 900<br>kg 500<br>kg 17<br>Kg<br>3000000<br>Kg 30000                | Sfuso<br>//07/2018<br>Total<br>Sfuso<br>Sfuso<br>Sfuso<br>Sfuso<br>Sfuso<br>Sfuso          | 00<br>le prodotti: 8 - visuali<br>Pratiche<br>Enologiche<br>00<br>PP<br>00<br>00                  | zzazione da 1 a<br>Committent<br>BERC<br>DE BEI            |
| Mosto di une concentrato rettifi<br>go<br>CRITERI DI RICERCA<br>Azienda: 001<br>De<br>Aceto balsamico di Modena - Att<br>Mosto cotto - Atto ad Aceto Bals<br>Mosto cotto - Atto ad Aceto Bals<br>Mosto cotto - Atto ad Aceto Bals<br>Mosto di uve concentrato - Atto<br>Mosto di uve concentrato rettific<br>igp<br>Mosto di uve in peso - Atto ad Aceto             | icato liquido - Atto ad Aceto Ba<br>181450305                          | Isamico di Modena<br>Stabilimento:<br>ena Igp - Bianco<br>a Igp - Bianco<br>isamico di Modena<br>- Rosso | Annata<br>2017 | L7812<br>Biologico<br>Biologico<br>Biologico<br>Biologico in<br>Conversione              | Kg 30000<br>Data Gi<br>Carico<br>L 1000<br>kg 500<br>Kg 300000<br>Kg 300000<br>Kg 30000 | Kg 0<br>Accenza:<br>L 100<br>kg 0<br>kg 3<br>Kg 0<br>Kg 0<br>Kg 0 | Kg 30000<br>12<br>Giacenza<br>L 900<br>kg 500<br>kg 17<br>3000000<br>Kg 30000<br>Kg 3000           | Sfuso<br>/07/2018<br>Stato<br>Fisico<br>Sfuso<br>Sfuso<br>Sfuso<br>Sfuso<br>Sfuso<br>Sfuso | 00<br>le prodotti: 8 - visual<br>Pratiche<br>Enologiche<br>00<br>PP<br>00<br>00<br>PP<br>00<br>00 | zzazione da 1 a<br>Committent<br>BERC<br>DE BEI<br>WINE SI |
| Mosto di une concentrato rettifi<br>go<br>CRITERI DI RICERCA<br>Azienda: 001<br>De<br>Aceto balsamico di Modena - Att<br>Mosto cotto - Atto ad Aceto Bals<br>Mosto cotto - Atto ad Aceto Bals<br>Mosto di une concentrato - Atto<br>Mosto di une concentrato rettific<br>igp<br>Mosto di une concentrato rettific<br>igp<br>Mosto di une concentrato rettific<br>igp | icato liquido - Atto ad Aceto Ba<br>181450305                          | Isamico di Modena<br>Stabilimento:<br>ena Igp - Bianco<br>a Igp - Bianco<br>isamico di Modena<br>- Rosso | 2017<br>2018   | LT812<br>Biologico<br>Biologico<br>Biologico<br>Biologico in<br>Conversione<br>Biologico | Kg 30000<br>Data Gi<br>Carico<br>L 1000<br>Kg 500<br>Kg 300000<br>Kg 30000<br>Kg 3000   | Kg 0<br>acenza:<br>L 100<br>kg 0<br>kg 3<br>Kg 0<br>Kg 0<br>Kg 0  | Kg 30000<br>12<br>Glacenza<br>L 900<br>kg 500<br>kg 17<br>Kg 30000<br>Kg 3000<br>Kg 300<br>Kg 4800 | Sfuso<br>/07/2018<br>Total<br>Sfuso<br>Sfuso<br>Sfuso<br>Sfuso<br>Sfuso<br>Sfuso           | 00<br>e prodotti: 8 - visuali<br>Pratiche<br>Enologiche<br>00<br>PP<br>00<br>00<br>00<br>00<br>00 | zzazione da 1 a<br>Committent<br>BERC<br>DE BEI            |

E' possibile richiedere la stampa del risultato in formato Microsoft Excel (pulsante STAMPA EXCEL) ottenendo, per ciascun prodotto (es. mosto d'uva, mosto concentrato, mosto cotto ecc.) il dettaglio di tutti gli attributi che ne caratterizzano la designazione compreso il quantitativo in giacenza alla data indicata.

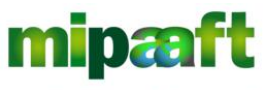

ministero delle politiche agricole alimentari, forestali e del turismo

Guida alla consultazione del registro di carico e scarico da parte degli Organismi di Controllo

|    | A                                                                                      | В             | С          | D           | E         | F           | G                | Н          | I         | J      | K                | L            |
|----|----------------------------------------------------------------------------------------|---------------|------------|-------------|-----------|-------------|------------------|------------|-----------|--------|------------------|--------------|
| 1  |                                                                                        |               |            |             |           |             |                  |            |           |        |                  |              |
| 2  |                                                                                        | Minist        | ero delle  | Politich    | e Agricol | e, Aliment  | ari e Forestali  |            |           |        |                  |              |
| 3  |                                                                                        |               |            |             |           |             |                  |            |           |        |                  |              |
| 4  |                                                                                        |               | Regi       | stri dei    | Prodot    | ti Vitivin  | icoli            |            |           |        |                  |              |
| 5  |                                                                                        |               |            |             |           |             |                  |            |           |        |                  |              |
| 6  |                                                                                        |               |            | Stato Gi    | iacenza l | Dettaglio   |                  |            |           |        |                  |              |
| 7  |                                                                                        |               |            |             |           |             |                  |            |           |        |                  |              |
| 8  | FILTRO RICERCA                                                                         |               |            |             |           |             |                  |            |           |        |                  |              |
| 9  |                                                                                        | Operatore     | e:         |             | DE CECC   | O OPERE A   | VERDE S.R.LIN LI | QUIDAZIONE |           |        |                  |              |
| 10 |                                                                                        | Indirizzo:    |            |             | VIA DEI C | ASTELLI 17  | - POZZUOLO DEL I | RIULI - UD |           |        |                  |              |
| 11 |                                                                                        | Stabilime     | nto/Depos  | ito:        | AL7812 -  | DE CECCO (  | OPERE A VERDE    |            |           |        |                  |              |
| 12 |                                                                                        | Indirizzo     | Stabilime  | nto:        | VIA LUPA  | RIA 14 - RO | SIGNANO MONFER   | RATO - AL  |           |        |                  |              |
| 13 |                                                                                        |               |            |             |           |             |                  |            |           |        |                  |              |
| 14 | CRITERI DI RICERCA                                                                     | Data Giac     | 00721      |             | 12/07/201 | 9           |                  |            |           |        |                  |              |
| 16 |                                                                                        | Data Olat     | enza.      |             | 12/01/201 |             |                  |            |           |        |                  |              |
| 17 |                                                                                        |               |            |             |           |             |                  |            |           |        |                  |              |
|    |                                                                                        |               |            |             |           |             |                  |            |           |        |                  |              |
| 18 | Descrizione                                                                            | Prodotto      | <b>b</b>   |             |           | U.M.        | Carico           | Scarico    | Giacenza  | Annata | Biologico        | Stato Fisico |
| 19 | Aceto balsamico di Modena - Atto ad Acet                                               | o Balsamio    | co di Mode | ena Igp - B | ianco     | L           | 1000             | 100        | 900       | 2017   | Biologico        | Sfuso        |
| 20 | 20 Mosto cotto - Atto ad Aceto Balsamico di Modena Igp - Bianco                        |               |            |             |           | kg          | 500              | 0          | 500       |        | Biologico        | Sfuso        |
| 21 | 1 Mosto cotto - Atto ad Aceto Balsamico di Modena Igp - Bianco                         |               |            |             |           | kg          | 20               | 3 17       |           |        |                  | Sfuso        |
| 22 | 2 Mosto di uve concentrato - Atto ad Aceto Balsamico di Modena Igp - Bianco            |               |            | Kg          | 3000000   | 0 300000    |                  |            | Biologico | Sfuso  |                  |              |
| 23 | 23 Mosto di uve concentrato rettificato liquido - Atto ad Aceto Balsamico di Modena Iç |               |            | Kg          | 30000     | 0           | 30000            |            |           | Sfuso  |                  |              |
| 24 | Mosto di uve in peso - Atto ad Aceto Balsa                                             | mico di Mo    | odena Igp  | - Rosso     |           | Kg          | 300              | 0          | 300       | 0010   | ogico in Convers | Sfuso        |
| 25 | Uve da vino fresche o leggermente appas                                                | site - Atto a | d Aceto E  | alsamico    | di Modena | Kg          | 5000             | 200        | 4800      | 2018   | Biologico        | Sfuso        |

# ATTENZIONE

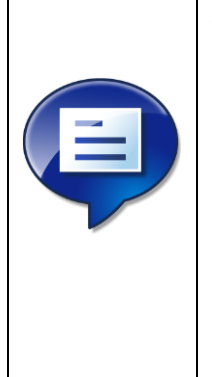

Si raccomanda agli Organismi di Controllo di informare gli operatori iscritti al proprio sistema di controllo sull'obbligo di riportare, per ciascun prodotto vitivinicolo (es. mosto, mosto cotto, uva ecc.) specificato nelle operazioni (entrate, uscite, elaborazioni ecc.) di registro, tutte le indicazioni previste dal disciplinare di produzione (es. annata, provenienza, classificazione ecc.)

La mancata indicazione di tali informazioni (es. classificazione ATTO A DIVENIRE ACETO BALSAMICO) **non consentirà all'Organismo di Controllo la visualizzazione dell'operazione e la determinazione delle corrette giacenze di prodotto** 

## 5.2 Consultazione operazioni registro di una azienda

La funzione consente la consultazione delle operazioni di registro acquisite dall'azienda in uno specifico intervallo temporale – le operazioni visualizzate sono solo quelle in cui sono specificati in carico/scarico prodotti vitivinicoli classificati come ATTI A DIVENIRE ACETO BALSAMICO (attributo di designazione ATTO-CERTIFICATO)

Gli stabilimenti/depositi selezionabili sono quelli assoggettati al piano di controllo dell'aceto balsamico afferente all'Organismo di controllo operante.

Nel seguito si riporta l'elenco delle operazioni di registro che saranno visualizzabili dalla funzionalità.

| Sezione    | Codice<br>Operazione | Descrizione operazione |
|------------|----------------------|------------------------|
| OPERAZIONI | GIIN                 | Giacenze iniziali      |

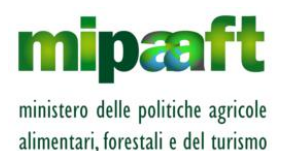

Guida alla consultazione del registro di carico e scarico da parte degli Organismi di Controllo

| GENERICHE     | CASD | Acquisto/carico nello stabilimento/deposito                                  |  |  |  |  |  |  |
|---------------|------|------------------------------------------------------------------------------|--|--|--|--|--|--|
|               | USSD | Vendita/scarico dallo stabilimento/deposito                                  |  |  |  |  |  |  |
|               | AUCO | Autoconsumo                                                                  |  |  |  |  |  |  |
|               | PERD | Perdite                                                                      |  |  |  |  |  |  |
|               | SUPE | Supero                                                                       |  |  |  |  |  |  |
|               | DERI | Declassamenti/Riclassificazione                                              |  |  |  |  |  |  |
|               | ACET | Acetificazione                                                               |  |  |  |  |  |  |
|               | PIGI | Pigiatura e pressatura                                                       |  |  |  |  |  |  |
| VINIFICAZIONE | svin | Svinatura e/o cambio di categoria in vinificazione                           |  |  |  |  |  |  |
| ELABORAZIONE  | elmc | Elaborazione succhi d'uva e mosti (MC, MCR,<br>mosto cotto, mosto mutizzato) |  |  |  |  |  |  |
| PRODOTTI      | EVAL | Elaborazione di mosti d'uva mutizzati con alcool e<br>di vini alcolizzati    |  |  |  |  |  |  |

Per avviare la consultazione è sufficiente impostare, nella maschera di ricerca, i criteri seguenti:

- Codice fiscale dell'azienda di interesse (dato obbligatorio);
- Stabilimento/deposito (codice ICQRF) dell'azienda di interesse (dato obbligatorio);
- data operazione (DAL/AL) ovvero tutte le operazioni di registro la cui DATA OPERAZIONE è compresa nell'intervallo temporale indicato (campo obbligatorio);
- Categoria del prodotto (es, mosto d'uva, mosto cotto, mosto concentrato ecc.), dato facoltativo;
- Scodice operazione (es. CASD, USSD ecc.), anche questo facoltativo.

|                        |                                                       | GIACENZA PER ABM | CONSULTAZIONE/STAMPA PER ABM | GESTIONE OPERATORI ASSOGGETTATI |
|------------------------|-------------------------------------------------------|------------------|------------------------------|---------------------------------|
| Consultazione F        | Registro per Aceti Balsamici                          |                  |                              | Utente ODC: sgiambalvo CSQA SRL |
|                        | <b>C</b>                                              |                  |                              |                                 |
| CONSULTAZION           | IE DELLE OPERAZIONI DI REGISTRO - ACETI B             | ALSAMICI         |                              | ? HELP                          |
| ACETO BALSAM           | ICO DI MODENA IGP                                     |                  |                              |                                 |
|                        |                                                       |                  |                              |                                 |
| RICERCA OPERAZIONI I   |                                                       |                  |                              |                                 |
| Azienda : (*)          | 00181450305 - DE CECCO OPERE A VERDE S.R.LIN LIQUIDAZ | IONE 🔻           |                              |                                 |
| Stabilimento (*)       | AL7812 - ISTITUTO SUPERIORE STATALE LEARDI            |                  |                              |                                 |
| Data Operazione da (*) | a                                                     |                  |                              |                                 |
| Categoria Prodotto     | Selezionare Categoria                                 |                  |                              |                                 |
| Codice Operazione      | Selezionare Operazione                                |                  | T                            |                                 |
|                        | CERC                                                  | A                |                              |                                 |

Alla selezione del pulsante CERCA si ottiene l'elenco di tutte le operazioni che soddisfano i criteri indicati.

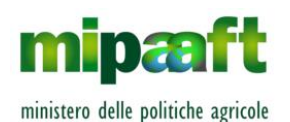

Dematerializzazione dei registri nel settore vitivinicolo ai sensi dell'articolo 1bis, comma 5 del DL 91/2014

Guida alla consultazione del registro di carico e scarico da parte degli Organismi di Controllo

|             |                                         |                      |                        |                                                                 |                     | GIACENZA PER ABM                        | CONSULTAZIONE/STAMPA PER ABM                                             |
|-------------|-----------------------------------------|----------------------|------------------------|-----------------------------------------------------------------|---------------------|-----------------------------------------|--------------------------------------------------------------------------|
| Consultaz   | sultazione Registro per Aceti Balsamici |                      |                        |                                                                 |                     |                                         | CSQA SRL<br>CCO OPERE A VERDE S.R.LIN LIQUIDAZIONE<br>ECCO OPERE A VERDE |
| LISTA C     | PERAZ                                   | ZIONI                |                        |                                                                 |                     |                                         | ? HELP                                                                   |
| CRITERI     | DI RICERCA                              |                      |                        |                                                                 |                     |                                         |                                                                          |
| Azienda :   |                                         | 00181450305          | Stabilim               | ento: AL7812                                                    | Data Operazion      | e Da: 11/07/2018                        |                                                                          |
| Data Operaz | ione A:                                 | 13/07/2018           |                        |                                                                 |                     |                                         |                                                                          |
|             |                                         |                      |                        |                                                                 |                     | Totale operaz                           | ioni: 10 - visualizzazione da 1 a 10.                                    |
| Data        | Numero                                  | Codice<br>Operazione | Fornitore/Destinatario | Prodotto                                                        |                     | Quantità prodotto in SCARICO<br>(Kg/lt) | Quantità prodotto in CARICO<br>(Kg/lt)                                   |
| 11/07/2018  | 2                                       | CASD                 |                        | Aceto balsamico di Modena-Atto ad Aceto Balsamico di Modena Igp |                     |                                         | 1000                                                                     |
| 12/07/2018  | 2                                       | CASD                 |                        | Mosto cotto-Atto ad Aceto Balsamico di Modena Igp               |                     |                                         | 500                                                                      |
| 12/07/2018  | 3                                       | GIIN                 |                        | Mosto di uve concentrato-Atto ad Aceto Bals                     | amico di Modena Igp |                                         | 3000000                                                                  |

Nell'elenco, per operazione, sono riportate le informazioni seguenti :

- Data e Numero dell'operazione;
- Codice operazione (es. CASD, USSD ecc.);
- Fornitore/destinatario indicato nell'operazione (laddove tale informazione è prevista);
- Descrizione del prodotto/prodotti interessati dall'operazione;
- Quantità prodotto in SCARICO (Kg/It);
- Quantità prodotto in CARICO (Kg/lt).

|            |    |       | Totale operazio                                                                           | ni: 10 - visualizzazione da 1 a 1 |
|------------|----|-------|-------------------------------------------------------------------------------------------|-----------------------------------|
| 12/07/2018 | 2  | CASD  | Mosto cotto-åtto ad Areto Balcamico di Modena Jan                                         | 500                               |
| 12/07/2018 | 3  | GIN   | Mosto di uve concentrato-Atto ad Aceto Balsamico di Modena Igo                            | 3000000                           |
| 12/07/2018 | 4  | CASD  | Mosto di uve concentrato rettificato liquido -Atto ad Aceto<br>Balsamico di Modena igo    | 30000                             |
| 12/07/2018 | 6  | GIIN  | Uve da vino fresche o leggermente appassite-Atto ad Aceto<br>Balsamico di Modena Igp      | 7000                              |
| 12/07/2018 | 7  | PERD  | Aceto balsamico di Modena-Atto ad Aceto Balsamico di Modena Igp -100                      |                                   |
| 12/07/2018 | 10 | CASD  | Uve da vino fresche o leggermente appassite-Atto ad Aceto<br>Balsamico di Modena Igp      | 5000                              |
| 12/07/2018 | 11 | PIGI  | Uve da vino fresche o leggermente appassite-Atto ad Aceto<br>Balsamico di Modena Igp -200 |                                   |
| 12/07/2018 | 11 | PIGI  | Raspi-                                                                                    | 5                                 |
| 12/07/2018 | 11 | PIGI  | Mosto di uve in peso-Atto ad Aceto Balsamico di Modena Igp                                | 300                               |
| 12/07/2018 | 12 | SUPE  | Mosto cotto-NA-NC                                                                         |                                   |
| 12/07/2018 | 12 | SUPE  | Mosto cotto-Atto ad Aceto Balsamico di Modena Igp                                         | 20                                |
| 12/07/2018 | 13 | ALICO | Mosto cotto-Atto ad Aceto Balsamico di Modena Igo -3                                      |                                   |

E' inoltre possibile produrre la stampa della lista delle operazioni (pulsante STAMPA EXCEL) ottenendo il prospetto riportato nel seguito.

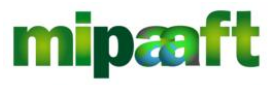

ministero delle politiche agricole alimentari, forestali e del turismo

Guida alla consultazione del registro di carico e scarico da parte degli Organismi di Controllo

| A                               | В                                                                       | C                                  | D          | E          | F              | G          | н      |          | J      | К        | L        | M        | N      | 0       |
|---------------------------------|-------------------------------------------------------------------------|------------------------------------|------------|------------|----------------|------------|--------|----------|--------|----------|----------|----------|--------|---------|
| 1 SIAN                          | Registro di carico e scarico vitivinicolo (DM 293/2015)                 | Stampa del:13/07/2018              |            |            |                |            |        |          |        |          |          |          |        |         |
| 2                               | Elenco delle operazioni di registro                                     |                                    |            |            |                |            |        |          |        |          |          |          |        |         |
|                                 |                                                                         |                                    |            |            |                |            |        |          |        |          |          |          |        |         |
| 4                               |                                                                         |                                    |            |            |                |            |        |          |        |          |          |          |        |         |
| 5                               |                                                                         |                                    |            |            |                |            |        |          |        |          |          |          |        |         |
| 6                               |                                                                         |                                    |            |            |                |            |        |          |        |          |          |          |        |         |
| 7                               |                                                                         |                                    |            |            |                |            |        |          |        |          |          |          |        |         |
| 8                               |                                                                         |                                    |            |            |                |            |        |          |        |          |          |          |        |         |
| 9 Operatore:                    | DE CECCO OPERE A VERDE S.R.LIN LIQUIDAZIONE                             |                                    |            |            |                |            |        |          |        |          |          |          |        |         |
| 10 Indirizzo:                   | VIA DEI CASTELLI 17 - PUZZUULU DEL FRIULI - UU                          |                                    |            |            |                |            |        |          |        |          |          |          |        |         |
| 1) Indiainan Chabilimento       | AL7612 - DE CECCO OFERE A VERDE                                         |                                    |            |            |                |            |        |          |        |          |          |          |        |         |
| 12 munizzo stabilimento:        | TIO LOL OLIIO IT - HOSIGINONO PIONEENDATO - AL                          |                                    |            |            |                |            |        |          |        |          |          |          |        |         |
| 14 CRITERI DI RICERCA           |                                                                         |                                    |            |            |                |            |        |          |        |          |          |          |        |         |
| 15 Data Operazione da a:        | 11/07/2018 - 13/07/2018                                                 |                                    |            |            |                |            |        |          |        |          |          |          |        |         |
| 16                              |                                                                         |                                    |            |            |                |            |        |          |        |          |          |          |        |         |
| 17                              |                                                                         |                                    |            |            |                |            |        |          |        |          |          |          |        |         |
| 18                              |                                                                         |                                    |            |            |                |            |        |          |        |          |          |          |        |         |
| 19                              |                                                                         |                                    |            |            |                |            |        |          |        |          |          |          |        |         |
| 20 Le codifiche indicate nel pr | ospetto di stampa sono quelle riportate nel documento di codice S-MIP-N | IRGA-K3-15004 - CODIFICHE ADOTTATE | DAL REGIST | RO DI CAF  | ICO E SC       | ARICO ¥    |        |          |        |          |          |          |        |         |
| 21                              |                                                                         |                                    |            |            |                |            |        |          |        |          |          |          |        |         |
| 22                              |                                                                         |                                    |            |            |                |            |        |          |        |          |          |          |        |         |
| 24                              |                                                                         |                                    |            |            |                |            |        |          |        |          |          |          |        |         |
| 25                              | Dati operazi                                                            | one                                |            |            |                |            |        |          |        |          | Da       | ti prodo | tto    |         |
|                                 | but operation                                                           |                                    |            |            |                |            |        |          |        |          |          | a prouo  |        |         |
|                                 |                                                                         |                                    |            |            |                |            |        |          |        |          |          |          |        |         |
|                                 |                                                                         |                                    |            | Numer      |                |            |        |          |        |          |          |          |        |         |
|                                 |                                                                         |                                    | Dat        |            |                | Fornito    |        |          | Catego |          |          |          |        | Prodot  |
|                                 |                                                                         |                                    | Dan        |            |                | no fals st |        |          | cutcyo | Class 14 | 444-10   |          |        | 1100001 |
|                                 |                                                                         |                                    | Doci       | Im Docum   |                | reidest    | csoner |          | ria    | Classif  | Atto/C   |          |        | 10      |
|                                 |                                                                         |                                    | ent        | o ento     | Commi          | inatari    | o/Dero | Prodot   | Prodot | icazion  | ertifica | Stato    |        | piologi |
| 26 Data Operazione              | Numero Operazione                                                       | Codice Operazione                  | gius       | st. giust. | ttente         | 0          | ga     | to       | to     | е        | to       | fisico   | Colore | CO      |
| 27                              |                                                                         |                                    |            |            | _              |            |        |          |        |          | _        |          |        |         |
| 28 11/07/2010                   | 2                                                                       |                                    | CASD /07/2 | 018 AL-33  | BENCCO         | JMEO - L   |        | Aceto b  | 40     | :        | -0<br>Fr | Stuso    |        | 1       |
| 20 12/07/2018                   | 2                                                                       |                                    | CASD       |            | THE BEER       | NZUN EN    |        | Mosto e  | 12     |          | 0<br>75  | Stuso    | 5      |         |
| 31 12/07/2018                   | 3                                                                       |                                    | CASD       |            | THE SPL        | BILLIBO    |        | Mosto    | 103    | :        | 5        | Sfuso    |        | •       |
| 32 12/07/2018                   |                                                                         |                                    | GIIN       |            | <b>JELLO P</b> | 0          |        | Uve da s | /01    | i –      | 5        | Sfuso    | 2      | 2       |
|                                 |                                                                         |                                    |            |            |                |            |        |          |        | •        | -        |          | -      | -       |

La stampa, in formato Microsoft Excel, elenca tutte le operazioni ordinate per DATA/NUMERO OPERAZIONE.

Per le operazioni dove sono previsti più prodotti in carico e scarico (es, SVIN -Svinatura oppure PIGI – Pigiatura) sono riportate nella stampa tante righe quanti sono i prodotti (in carico/scarico) trattati (ripetendo l'informazione della data/numero e codice operazione), la stessa modalità viene utilizzata per l'elenco proposto a video.

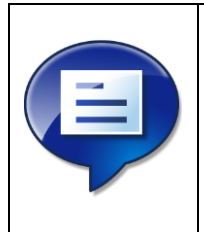

# ATTENZIONE

Da tenere conto che sono visualizzate le sole operazioni in cui sono specificati in carico/scarico prodotti vitivinicoli classificati come ATTO A DIVENIRE ACETO BALSAMICO.

### 5.3 Gestione operatori assoggettati

La funzione consente la gestione degli stabilimenti assoggettati al piano di <mark>controllo dell'aceto balsamico.</mark>

All'avvio del servizio viene proposta una prima maschera dove è possibile consultare l'elenco degli stabilimenti già registrati oppure procedere con l'acquisizione di un nuovo stabilimento.

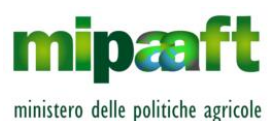

Dematerializzazione dei registri nel settore vitivinicolo ai sensi dell'articolo 1bis, comma 5 del DL 91/2014

Guida alla consultazione del registro di carico e scarico da parte degli Organismi di Controllo

|                                                   | GIACENZA PER ABM | CONSULTAZIONE/STAMPA PER ABM | GESTIONE OPERATORI ASSOGGETTATI  |
|---------------------------------------------------|------------------|------------------------------|----------------------------------|
| Consultazione Registro per Aceti Balsamici        |                  |                              | LUtente ODC: sgiambalvo CSQA SRL |
| ACETI BALSAMICI - GESTIONE OPERATORI ASSOGGETTATI |                  |                              | ? HELP                           |
| PARAMETRI DI RICERCA                              |                  |                              |                                  |
| Azienda : (*) Selezionare Ditta                   | <b>T</b>         |                              |                                  |
| NU                                                | 1000             |                              |                                  |
|                                                   |                  |                              |                                  |
|                                                   |                  |                              |                                  |

#### 5.3.1 Come registrare un nuovo stabilimento

Per registrare un nuovo stabilimento assoggettato occorre premere il pulsante NUOVO ottenendo in risposta la maschera riportata nel seguito.

|                                               |                 | GIACENZA PER ABM | CONSULTAZIONE/STAMPA PER ABM | GESTIONE OPERATORI ASSOGGETTATI  |
|-----------------------------------------------|-----------------|------------------|------------------------------|----------------------------------|
| Consultazione Registro per Aceti Balsamio     | ci              |                  |                              | Lutente ODC: sgiambalvo CSQA SRL |
| ACETI BALSAMICI - GESTIONE OPERATORI ASSOGGET | TTATI           |                  |                              | ? HELP                           |
| CERCA STABILIMENTI                            |                 |                  |                              |                                  |
| Codice Fiscale (*)                            |                 |                  |                              |                                  |
| CERC                                          | CA STABILIMENTI | INDIETRO         |                              |                                  |
|                                               |                 |                  |                              |                                  |
|                                               |                 |                  |                              |                                  |
|                                               |                 |                  |                              |                                  |
|                                               |                 |                  |                              |                                  |

Si riporta quindi il codice fiscale dell'azienda interessata al fine di ottenere tutti gli stabilimenti censiti nel SIAN per l'azienda indicata (pulsante CERCA STABILIMENTI).

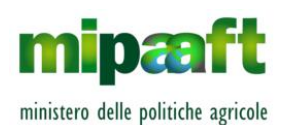

Dematerializzazione dei registri nel settore vitivinicolo ai sensi dell'articolo 1bis, comma 5 del DL 91/2014

Guida alla consultazione del registro di carico e scarico da parte degli Organismi di Controllo

|                              |                                                           | GIACENZA PER ABM  | CONSULTAZIONE/STAMPA PER ABM | GESTIONE OPERATORI ASSOGGETTATI                                            |  |  |  |  |
|------------------------------|-----------------------------------------------------------|-------------------|------------------------------|----------------------------------------------------------------------------|--|--|--|--|
| Consultazione                | Registro per Aceti Balsamici                              |                   | Lute<br>Ditt                 | ente ODC: sgiambalvo CSQA SRL<br>ta: FRGGLC71L10F443C / FREGOLENT GIANLUCA |  |  |  |  |
| CONSULTAZION<br>ACETO BALSAM | NE STATO GIACENZA - ACETI BALSAMICI<br>11CO DI MODENA IGP |                   |                              | ? HELP                                                                     |  |  |  |  |
| RISULTATI RICERCA            |                                                           |                   |                              |                                                                            |  |  |  |  |
|                              |                                                           |                   | Totale stat                  | pilimenti: 1 - visualizzazione da 1 a 1.                                   |  |  |  |  |
| Azienda:                     | _ FRGGLC71L10F443C - FREGOLENT GIANLUCA                   |                   |                              |                                                                            |  |  |  |  |
| Codice ICQRF                 | Indirizzo stabilimento                                    | Provincia/comune  | Cap Stat                     | so Sel. azione                                                             |  |  |  |  |
| TV13451                      | VIA CASONI 13/B                                           | SUSEGANA(TREVISO) | 31058                        |                                                                            |  |  |  |  |
|                              | INDIETRO                                                  |                   |                              |                                                                            |  |  |  |  |
|                              |                                                           |                   |                              |                                                                            |  |  |  |  |

E'sufficiente selezionare l'icona 🗹 per procedere con l'associazione dello stabilimento al piano di controllo dell'aceto balsamico.

|                          |                                             | GIACENZA PER ABM | CONSULTAZIONE/STAMPA PER ABM | GESTIONE OPERATORI ASSOGGETTATI                                                                                      |
|--------------------------|---------------------------------------------|------------------|------------------------------|----------------------------------------------------------------------------------------------------|
| onsultazione l           | Registro per Aceti Balsamici                |                  | LUte<br>Ditt<br>Stal         | ente ODC: sgiambalvo CSQA SRL<br>a: FRGGLC71L10F443C / FREGOLENT GIANLUCA<br>silimento: TV13451 / FREGOLENT GIANLUCA |
| ACETI BALSAMI            | CI - GESTIONE OPERATORI ASSOGGETTATI        |                  |                              | ? HELP                                                                                                    |
| Azienda:                 | _ FRGGLC71L10F443C - FREGOLENT GIANLUCA     |                  |                              |                                                                                                    |
| Codice ICQRF:            | _ TV13451                                   |                  |                              |                                                                                                    |
| Indirizzo                | _ VIA CASONI 13/B - 31058 SUSEGANA(TREVISO) |                  |                              |                                                                                                    |
| Data assoggettamento (*) |                                             |                  |                              |                                                                                                    |
| Note                     |                                             |                  |                              |                                                                                                    |
|                          | CONFERMA                                    | INDIETRO         |                              |                                                                                                    |

Va poi indicata la data di inizio assoggettamento concludendo l'operazione di registrazione con il pulsante CONFERMA.

#### 5.3.2 Ricercare uno stabilimento assoggettato

Per ricercare uno stabilimento precedentemente censito occorre scegliere dalla tendina in sequenza l'azienda interessata e successivamente uno degli stabilimenti tra quelli registrati, è inoltre possibile effettuare una selezione tra gli stabilimenti attivi e quelli cessati.

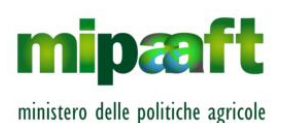

Dematerializzazione dei registri nel settore vitivinicolo ai sensi dell'articolo 1bis, comma 5 del DL 91/2014

Guida alla consultazione del registro di carico e scarico da parte degli Organismi di Controllo

|                      |                                       | GIACENZA PER ABM | CONSULTAZIONE/STAMPA PER ABM     | GESTIONE OPERATORI ASSOGGETTATI |  |  |  |
|----------------------|---------------------------------------|------------------|----------------------------------|---------------------------------|--|--|--|
| Consultazione R      | egistro per Aceti Balsamici           |                  | LUtente ODC: sgiambalvo CSQA SRL |                                 |  |  |  |
| ACETI BALSAMICI      | - GESTIONE OPERATORI ASSOGGETTATI     |                  |                                  | ? HELP                          |  |  |  |
| PARAMETRI DI RICERCA | L                                     |                  |                                  |                                 |  |  |  |
| Azienda : (*)        | FRGGLC71L10F443C - GIANLUCA FREGOLENT | Ŧ                |                                  |                                 |  |  |  |
| Stabilimento         | TV13451 - FREGOLENT GIANLUCA          |                  |                                  |                                 |  |  |  |
| Stato Stabilimento   | Selezionare Stato                     |                  |                                  |                                 |  |  |  |
|                      | CERCA NUOVO                           |                  |                                  |                                 |  |  |  |
|                      |                                       |                  |                                  |                                 |  |  |  |
|                      |                                       |                  |                                  |                                 |  |  |  |

### In risposta si ottiene l'elenco di tutti gli stabilimenti che soddisfano le condizioni di richiesta indicate.

|                     |                         |                |                      | GIACENZA PER ABM    | CONSULTAZIONE/STAMPA PER ABM | GESTIONE OPERATORI ASSOGGE                                                 |
|---------------------|-------------------------|----------------|----------------------|---------------------|------------------------------|----------------------------------------------------------------------------|
| sultazione l        | Registro per /          | Aceti Bal      | samici               |                     | <b>L</b> (                   | Jtente ODC: sgiambalvo CSQA SRL<br>Ditta: FRGGLC71L10F443C / FREGOLENT GI/ |
| ACETI BALSAMI       | CI - GESTIONE OPF       | ERATORI ASS    | SOGGETTATI           |                     |                              | ? HELP                                                                     |
| CRITERI DI RICERCA  |                         |                |                      |                     |                              |                                                                            |
| Azienda:            | FRGGLC71L10F443C - FRE  | GOLENT GIANLUC | 2A.                  |                     |                              |                                                                            |
| Stabilimento:       | TV13451 - FREGOLENT GI, | ANLUCA         |                      |                     |                              |                                                                            |
| Stato Stabilimento: | Assoggettato            |                |                      |                     |                              |                                                                            |
| RISULTATI RICERCA   |                         |                |                      |                     |                              |                                                                            |
|                     |                         |                |                      |                     | Totale s                     | tabilimenti: 1 - visualizzazione da 1 a 1.                                 |
| Codice Fiscale      | Ragione Sociale         | Codice ICQRF   | Indirizzo            | stabilimento        | Data Assoggettamento         | Data Cessazione Sel. azione                                                |
| FRGGLC71L10F443C    | FREGOLENT GIANLUCA      | TV13451        | VIA CASONI 13/B, 310 | 58 - SUSEGANA(TREVI | SO) 14/11/2018               |                                                                            |
|                     |                         |                | INDIETR              |                     |                              |                                                                            |

A questo punto è possibile procedere con la cessazione dello stabilimento selezionando il pulsante 🗹 oppure consultare la scheda anagrafica (pulsante 📃).

5.3.3 Cessare uno stabilimento assoggettato

Selezionando il pulsante 🗹 si ottiene la maschera riportata nel seguito.

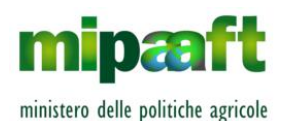

Dematerializzazione dei registri nel settore vitivinicolo ai sensi dell'articolo 1bis, comma 5 del DL 91/2014

Guida alla consultazione del registro di carico e scarico da parte degli Organismi di Controllo

|                      |                                             | GIACENZA PER ABM | CONSULTAZIONE/STAMPA PER ABM | GESTIONE OPERATORI ASSOGGETTATI                                                                                         |
|----------------------|---------------------------------------------|------------------|------------------------------|----------------------------------------------------------------------------------------------------|
| sultazione l         | Registro per Aceti Balsamici                |                  | LU<br>Di<br>St               | tente ODC: sglambalvo CSQA SRL<br>tta: FRGGLC71L10F443C / FREGOLENT GIANLUC<br>abilimento: TV13451 / FREGOLENT GIANLUCA |
| ACETI BALSAMI        | CI - GESTIONE OPERATORI ASSOGGETTATI        |                  |                              | ? HELP                                                                                                    |
| Azienda:             | _ FRGGLC71L10F443C - FREGOLENT GIANLUCA     |                  |                              |                                                                                                    |
| Codice ICQRF:        | _ TV13451                                   |                  |                              |                                                                                                    |
| Indirizzo            | _ VIA CASONI 13/B - 31058 SUSEGANA(TREVISO) |                  |                              |                                                                                                    |
| Data assoggettamento | _ 14/11/2018                                |                  |                              |                                                                                                    |
| Note assoggettamento | Nuovo assoggettamento                       |                  |                              |                                                                                                    |
| Data cessazione (*)  |                                             |                  |                              |                                                                                                    |
| Note cessazione      |                                             |                  |                              |                                                                                                    |

Si può quindi indicare la data di cessazione (campo obbligatorio) riportando eventuali note integrative.

La pressione del pulsante CONFERMA consente il completamento dell'operazione.

#### 5.3.4 Consultare uno stabilimento

Se viceversa si seleziona il pulsante 🗉 si ottiene una maschera dove sono riportate le informazioni di dettaglio associate allo stabilimento (compreso la data dell'assoggettamento e l'eventuale data di cessazione se lo stabilimento non è più assoggettato).

|                      |                                             | GIACENZA PER ABM | CONSULTAZIONE/STAMPA PER ABM                                                                                                   | GESTIONE OPERATORI ASSOGGETTATI |
|----------------------|---------------------------------------------|------------------|----------------------------------------------------------------------------------------------------|---------------------------------|
| Consultazione        | Registro per Aceti Balsamici                |                  | Utente ODC: sglambalvo CSQA SRL<br>Ditta: FRGGLC71L10F443C / FREGOLENT GIANLUCA<br>Stabilimento: TV/13451 / FREGOLENT GIANLUCA |                                 |
| ACETI BALSAMI        | CI - GESTIONE OPERATORI ASSOGGETTATI        |                  |                                                                                                    | ? HELP                          |
| Azienda:             | _ FRGGLC71L10F443C - FREGOLENT GIANLUCA     |                  |                                                                                                    |                                 |
| Codice ICQRF:        | _ TV13451                                   |                  |                                                                                                    |                                 |
| Indirizzo            | _ VIA CASONI 13/B - 31058 SUSEGANA(TREVISO) |                  |                                                                                                    |                                 |
| Data assoggettamento | _ 14/11/2018                                |                  |                                                                                                    |                                 |
| Note assoggettamento | Nuovo assoggettamento                       |                  |                                                                                                    |                                 |
| Data cessazione      |                                             |                  |                                                                                                    |                                 |
| Note cessazione      | _                                           |                  |                                                                                                    |                                 |

Con il pulsante INDIETRO si torna al menu principale.